# **SNAP-LCE USER'S GUIDE**

Form 1475-120726—July 2012

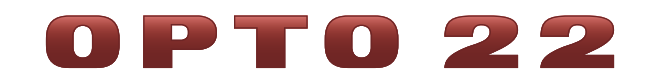

43044 Business Park Drive • Temecula • CA 92590-3614 Phone: 800-321-OPTO (6786) or 951-695-3000 Fax: 800-832-OPTO (6786) or 951-695-2712 www.opto22.com

#### **Product Support Services**

800-TEK-OPTO (835-6786) or 951-695-3080 Fax: 951-695-3017 Email: support@opto22.com Web: support.opto22.com SNAP-LCE User's Guide Form 1475-120726—July 2012

Copyright © 1997–2012 Opto 22. All rights reserved. Printed in the United States of America.

The information in this manual has been checked carefully and is believed to be accurate; however, Opto 22 assumes no responsibility for possible inaccuracies or omissions. Specifications are subject to change without notice.

Opto 22 warrants all of its products to be free from defects in material or workmanship for 30 months from the manufacturing date code. This warranty is limited to the original cost of the unit only and does not cover installation, labor, or any other contingent costs. Opto 22 I/O modules and solid-state relays with date codes of 1/96 or later are guaranteed for life. This lifetime warranty excludes reed relay, SNAP serial communication modules, SNAP PID modules, and modules that contain mechanical contacts or switches. Opto 22 does not warrant any product, components, or parts not manufactured by Opto 22; for these items, the warranty from the original manufacturer applies. These products include, but are not limited to, OptoTerminal-G70, OptoTerminal-G75, and Sony Ericsson GT-48; see the product data sheet for specific warranty information. Refer to Opto 22 form number 1042 for complete warranty information.

ActiveX, JScript, Microsoft, MS-DOS, VBScript, Visual Basic, Visual C++, Windows, and Windows Vista are either registered trademarks or trademarks of Microsoft Corporation in the United States and other countries. Linux is a registered trademark of Linus Torvalds. Unicenter is a registered trademark of Computer Associates International, Inc. ARCNET is a registered trademark of Datapoint Corporation. Modbus is a registered trademark of Schneider Electric. Wiegand is a registered trademark of Sensor Engineering Corporation. Nokia, Nokia M2M Platform, Nokia M2M Gateway Software, and Nokia 31 GSM Connectivity Terminal are trademarks or registered trademarks of Nokia Corporation. Sony is a trademark of Sony Corporation. Ericsson is a trademark of Telefonaktiebolaget LM Ericsson. CompactLogix, MicroLogix, SLC, and RSLogix are trademarks of Rockwell Automation. Allen-Bradley and ControlLogix are a registered trademarks of Rockwell Automation. CIP and EtherNet/IP are trademarks of ODVA.

All other brand or product names are trademarks or registered trademarks of their respective companies or organizations.

Wired+Wireless controllers and brains and N-TRON wireless access points are licensed under one or more of the following patents: U.S. Patent No(s). 5282222, RE37802, 6963617; Canadian Patent No. 2064975; European Patent No. 1142245; French Patent No. 1142245; British Patent No. 1142245; Japanese Patent No. 2002535925A; German Patent No. 60011224.

Opto 22 FactoryFloor, Optomux, and Pamux are registered trademarks of Opto 22. Generation 4, ioControl, ioDisplay, ioManager, ioProject, ioUtilities, *mistic*, Nvio, Nvio.net Web Portal, OptoConnect, OptoControl, OptoDataLink, OptoDisplay, OptoEMU, OptoEMU Sensor, OptoEMU Server, OptoOPCServer, OptoScript, OptoServer, OptoTerminal, OptoUtilities, PAC Control, PAC Display, PAC Manager, PAC Project, SNAP Ethernet I/O, SNAP I/O, SNAP OEM I/O, SNAP PAC System, SNAP Simple I/O, SNAP Ultimate I/O, and Wired+Wireless are trademarks of Opto 22.

# **Table of Contents**

| Chapter 1: Installation and Specifications                               | 1       |
|--------------------------------------------------------------------------|---------|
| Introduction                                                             | 1       |
| Software                                                                 | 2       |
| About this Guide                                                         | 3       |
| Related Documentation                                                    | 3       |
| For Help                                                                 | 4       |
| Quick Start                                                              | 5       |
| What You Will Need                                                       | 5       |
| Installing Software                                                      | 5       |
| Installing Hardware                                                      | 5       |
| What's Next?                                                             | טט<br>ד |
| Panel Mounting and Dimensions                                            | /۲<br>7 |
| DIN-Bail Mounting and Dimensions                                         |         |
| Architectural Diagrams                                                   | 9       |
| Specifications                                                           | 10      |
| Power Supply Recommendations                                             | 10      |
| LED Descriptions                                                         | 11      |
| Chapter 2: Optional Features                                             | 13      |
| Introduction                                                             | 13      |
| Communication Options                                                    |         |
| Configuring Serial Ports                                                 | 13      |
| Configuring PPP                                                          |         |
| Configuring PPP on the Controller                                        | 17      |
| Attaching the Modem to the Controller                                    | 20      |
| Configuring Microsoft Windows Dial-up Networking on Windows 2000         | 21      |
| Setting Up a Remote Access Server on the PC (Windows 2000 Advanced Serve | er)25   |
| Configuring Security                                                     |         |
| Limiting Access to Specific Computers                                    |         |

| Limiting Access to Specific Protocols                |    |
|------------------------------------------------------|----|
| Requiring a Password for FTP                         |    |
| Protecting a PAC Control Strategy from Interference  | 29 |
| Changing Date and Time                               | 29 |
| Chapter 3: Maintenance and Troubleshooting           |    |
| Maintenance                                          |    |
| Assigning an IP Address                              |    |
| Changing the IP Address                              |    |
| Writing Commands to the Controller                   |    |
| Resetting the Controller to Factory Defaults         |    |
| Loading New Firmware                                 |    |
| Replacing the Backup Battery                         |    |
| Troubleshooting                                      |    |
| Communicating with the SNAP-LCE Controller           |    |
| Pinging the SNAP-LCE                                 |    |
| Accessing the SNAP-LCE with ioManager                |    |
| Communicating with I/O Units                         | 40 |
| Solving Network Problems                             | 40 |
| Create a Network Diagram                             | 40 |
| Check Ethernet Errors                                | 40 |
| Analyze Communication Packets                        | 41 |
| Have Your Network Certified                          | 41 |
| TCP Settings                                         | 41 |
| Getting Device and Firmware Information              | 43 |
| Blink Codes for the SNAP-LCE                         | 45 |
| About the SNAP-LCE's Memory Map                      |    |
| Using Data for Peer-to-Peer Communication            |    |
| Using ioControl for Scratch Pad Access               |    |
| Writing Your Own Applications for Scratch Pad Access | 47 |
|                                                      |    |
| Index                                                |    |

# **Installation and Specifications**

# Introduction

**IMPORTANT:** The SNAP-LCE controller covered in this guide is no longer recommended for new development. Because it has reached its hardware limits, we have had to replace it with new SNAP PAC controllers. SNAP PAC controllers are more powerful and include additional functionality. Please see our website, www.opto22.com, or call us at 800-321-6786 or 951-695-3000 for information about SNAP PAC controllers.

The SNAP-LCE Ethernet-based, stand-alone industrial controller is designed for use with Opto 22's ioControl<sup>™</sup> Basic software, part of the ioProject <sup>™</sup> Basic software suite. **Please note that SNAP-LCEs and ioProject are not recommended for new development.** The last released version of ioProject Basic is version 7.1. This software will remain available on our website for some time to support customers who have existing SNAP-LCE controllers. For new development, we recommend SNAP-PAC controllers (either standalone or on-the-rack) and PAC Project software. See form #1688, the *SNAP PAC System Migration Technical Note*, for guidelines on mixing older and newer hardware and software.

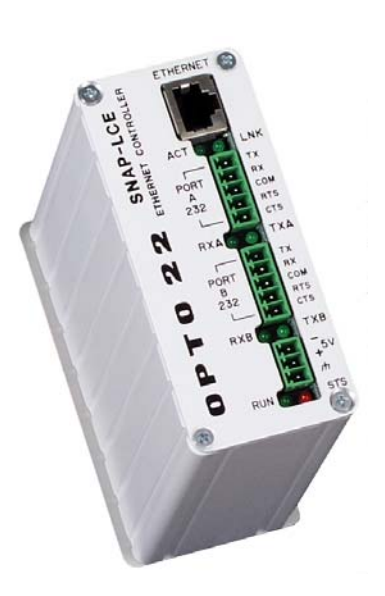

The SNAP-LCE provides real-time control and communication to SNAP Ethernet-based input/output

(I/O) systems and computer networks. Independently running a control program you build with the included ioControl development software, the SNAP-LCE monitors and controls all kinds of devices and equipment. It also communicates data about these devices and equipment directly to Opto 22's ioDisplay<sup>™</sup> and third-party human-machine interfaces (HMIs), to databases, and to other information technology (IT) systems.

The controller communicates over standard TCP/IP Ethernet networks at 10 or 100 Mbps. It can be attached to existing wired or wireless Ethernet networks or be used in an independent control network built with standard, off-the-shelf Ethernet hardware. Communication with a SNAP-LCE controller can also be established via a modem connection using Point-to-Point Protocol (PPP),

with firmware version 5.1c and newer. Wireless or wireline modem connections are ideal for remote locations where an Ethernet network is not practical.

The SNAP-LCE controller includes a 10/100 Mbps Fast Ethernet port for networking through an Ethernet switch to SNAP Simple, SNAP Ethernet, and SNAP Ultimate I/O units, which provide the connections to digital and analog sensors and actuators as well as serial devices. (Please note that SNAP Simple, Ethernet, and Ultimate I/O units have been replaced by SNAP PAC I/O units.)

The controller also includes two serial ports for use with a modem connection using PPP or for general-purpose communication with serial devices (requires firmware version 5.1c or newer). Using this option, you can send and receive data from one or two serial devices connected directly to the controller, rather than requiring a SNAP serial communication module on an attached I/O unit. Your ioControl strategy controls communication with the devices and uses the data as needed in control logic. Note that these two ports are not isolated from each other.

The SNAP-LCE simultaneously runs up to 16 ioControl flowcharts, plus the host task. The control strategy can contain a much larger number of flowcharts, however; the total number is limited only by the 8 MB of controller memory available for strategy storage.

Since the SNAP-LCE and the I/O units it controls have IP addresses like other devices on an Ethernet network, the number of points the controller can address is theoretically unlimited. The SNAP-LCE can control many SNAP Ethernet-based I/O units. Because the controller scans I/O only when your strategy logic requests it, the exact number of I/O points it can scan—and the scanning performance—depend on the architecture of your strategy.

## Software

The SNAP-LCE controller is compatible with Opto 22's ioProject Basic software suite, which consists of three components:

- ioControl Basic—a graphical, flowchart-based programming tool for machine control and process applications. Using ioControl, you create, download, and run control programs on the SNAP-LCE controller. In addition to flowchart programming (with subroutine capability), ioControl includes a powerful, built-in scripting language based on C and other procedural languages.
- **ioDisplay Basic**—an intuitive HMI package for building operator interfaces for your Microsoft<sup>®</sup> Windows<sup>®</sup>-based clients communicating with a SNAP-LCE controller. ioDisplay offers a full-featured HMI including alarming, trending, and a built-in library of 3,000 industrial automation graphics.
- ioManager<sup>™</sup>—a utility application used to assign an IP address to the SNAP-LCE, read or change basic controller configuration, and more. In addition, you can use ioManager to configure the I/O units that communicate with the controller and to read from or write to I/O units.

ioProject Basic is included on the CD that comes with the SNAP-LCE controller and is also available for download from our website at www.opto22.com. For communication using OLE for Process Control (OPC), you can purchase OptoOPCServer<sup>™</sup>, Opto 22's OPC 2.0-compliant server, separately.

## **About this Guide**

This guide includes:

**Chapter 1, "Installation and Specifications,"** gives you quick installation instructions to get your SNAP-LCE industrial controller running. It also includes product support information, architectural diagrams, and specifications for the controller.

**Chapter 2, "Optional Features,"** shows you how to use the SNAP-LCE controller to communicate directly with serial devices, and how to set up PPP if you are using the controller with a modem.

**Chapter 3, "Maintenance and Troubleshooting,"** includes steps for working with IP addresses, loading new firmware, troubleshooting problems with the SNAP-LCE, and information about the controller's memory map.

# **Related Documentation**

You may also need the following documentation, depending on your application:

| To use this                                               | See this                                                                                         | Opto 22<br>form #    |
|-----------------------------------------------------------|--------------------------------------------------------------------------------------------------|----------------------|
| SNAP-LCE controller<br>and Opto 22 I/O units              | ioManager User's Guide                                                                           | 1440                 |
| SNAP Ultimate I/O<br>SNAP Ethernet I/O<br>SNAP Simple I/O | SNAP Ethernet-Based I/O Units User's Guide                                                       | 1460                 |
| ioControl strategies                                      | ioControl User's Guide<br>ioControl Command Reference<br>ioControl Commands Quick Reference Card | 1300<br>1301<br>1314 |
| Custom applications<br>you develop                        | OptoMMP Protocol Guide                                                                           | 1465                 |

All of this documentation is on the CD that came with the controller; all forms are also available on our website (www.opto22.com) for downloading. The easiest way to find one is to search on the form number.

## For Help

If you have problems installing or using a SNAP-LCE controller and cannot find the help you need in this guide, contact Opto 22 Product Support.

| Phone:           | 800-TEK-OPTO (835-6786)<br>951-695-3080<br>(Hours are Monday through Friday,<br>7 a.m. to 5 p.m. Pacific Time) | NOTE: Email messages<br>and phone calls to<br>Opto 22 Product Support |
|------------------|----------------------------------------------------------------------------------------------------|-----------------------------------------------------------------------|
| Fax:             | 951-695-3017                                                                                                   | and answered in the                                                   |
| Email:           | support@opto22.com                                                                                             | order received.                                                       |
| Opto 22 website: | www.opto22.com                                                                                                 |                                                                       |

When calling for technical support, be prepared to provide the following information about your system to the Product Support engineer:

- Software and version being used
- Controller firmware version (see "Getting Device and Firmware Information" on page 43)
- PC configuration
- A complete description of your hardware and operating systems, including:
  - jumper configuration
  - type of power supply
  - types of I/O units installed
  - third-party devices installed (for example, barcode readers)
- Specific error messages seen.

# **Quick Start**

### What You Will Need

- PC running Microsoft Windows 2000 or XP workstation operating system, with a 10/100 MB Ethernet adapter card, the TCP/IP protocol installed, and a valid IP address, on the same subnet as the controller.
- Crossover cable (for direct connection to the PC) or an available connection to a standard 10BASE-T or 100BASE-TX Ethernet network.
- SNAP-LCE industrial controller
- CD that came with the SNAP-LCE
- A SNAP-PS5 or SNAP-PS5U power supply or other 5 VDC power supply (-0/+0.1 VDC at 4.0 or 5.0 A)
- Small flathead screwdriver
- Opto 22 SNAP Ethernet-based I/O units—SNAP Simple I/O, SNAP Ethernet I/O, or SNAP Ultimate I/O units—on the same Ethernet network as the controller.

## **Installing Software**

In your CD-ROM drive, insert the CD that came with the SNAP-LCE. The installation wizard should start automatically. If it doesn't, use Windows Explorer to navigate to your CD-ROM drive and then double-click setup-exe.

## **Installing Hardware**

**1.** Install Opto 22 I/O units according to instructions in form #1460, the *SNAP Ethernet-Based I/O Units User's Guide*.

This guide is on the CD that was shipped with the controller or the I/O unit's brain; it is also available from our website at www.opto22.com.

- **2.** Choose a convenient mounting location for the SNAP-LCE and either DIN-rail or panel mount it according to the diagrams on page 7 and page 8.
- 3. With the power supply off or unplugged, connect the power supply to the SNAP-LCE.

**CAUTION:** Reversing wire polarity may cause damage to your controller. This damage is not covered by Opto 22's warranty. If in doubt about which wire is which on your power supply, check with a meter.

- **a.** With the power supply off or unplugged, connect the +5 V lead from the power supply (normally red) to the +5 V terminal on the face of the SNAP-LCE.
- **b.** Connect the COM wire from the power supply (normally black) to the –5 V terminal on the face of the SNAP-LCE.

*NOTE:* The controller does not have a power switch; to turn it off, switch off the power supply.

- **4.** Using Category 5 or superior solid unshielded twisted-pair cable, connect the SNAP-LCE controller in one of the following ways:
  - (Recommended for initial configuration) Connect to a PC directly, using an Ethernet crossover cable.
  - Connect to a standard 10BASE-T or 100BASE-TX Ethernet network that has a PC on the same subnet as the controller and does NOT have a Dynamic Host Configuration Protocol (DHCP) server.

Maximum cable or segment lengh is 100 meters; minimum cable length is one meter.

**5. Before** turning on power to the SNAP-LCE controller, follow steps in Opto 22 form #1440, the *ioManager User's Guide*, to assign the controller an IP address.

This guide is in Adobe Acrobat PDF format on the CD that came with the controller and is also available from our website, www.opto22.com. Note that you can use ioManager to assign IP addresses to the controller and I/O units at the same time.

## What's Next?

Your SNAP-LCE industrial controller is now ready for use.

- To create ioControl strategies to run on the controller, see the *ioControl User's Guide* and the *ioControl Command Reference*. Both are available in PDF format on the CD that came with the controller.
- To configure these optional features, see the pages shown. (Instructions are also in the "Reading and Writing" chapter of the *ioManager User's Guide*.)

| To configure this:         | See:    | Notes                           |
|----------------------------|---------|---------------------------------|
| PPP (dial-up over a modem) | page 16 | Requires firmware 5.1c or newer |
| Serial ports               | page 13 | Requires firmware 5.1c or newer |
| IP Security                | page 28 |                                 |
| Date and Time              | page 29 |                                 |

• To work with the controller's file system and FTP, see instructions in the *ioManager User's Guide*.

## **Mounting the Controller**

The SNAP-LCE controller can be panel mounted or mounted on a DIN rail. DIN-rail mounting requires an adapter clip, part number SNAP-PSDIN (not included). The controller is the same size and shape as most SNAP power supplies.

#### **Panel Mounting and Dimensions**

Use two screws on each side of the SNAP-LCE controller to mount it to a panel.

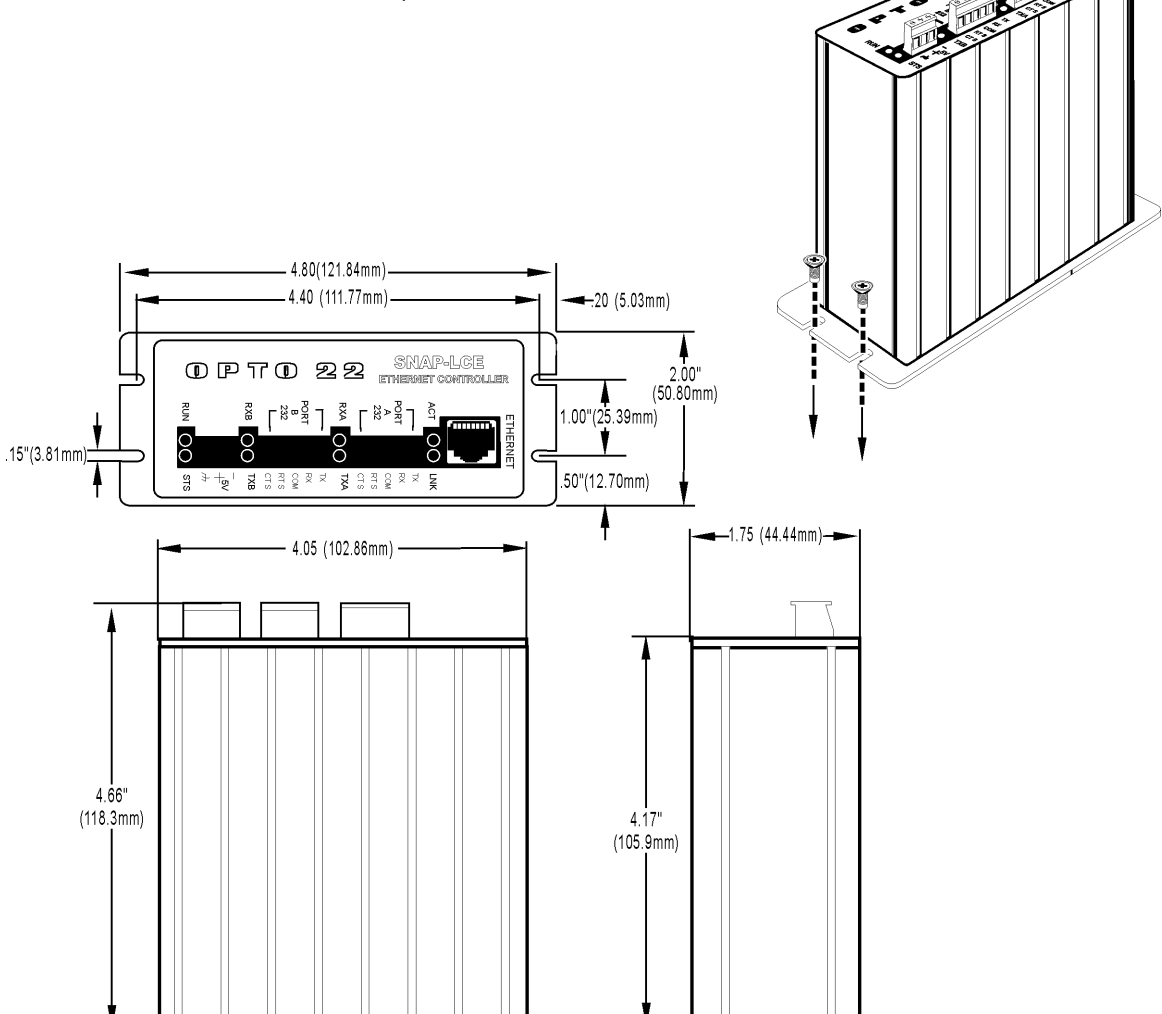

#### **DIN-Rail Mounting and Dimensions**

DIN-rail mounting requires an adapter clip, part number SNAP-PSDIN (not included).

For DIN-rail mounting, remove the four screws that fasten the panel mounting base plate to the controller. **Save screws.** Remove the base plate.

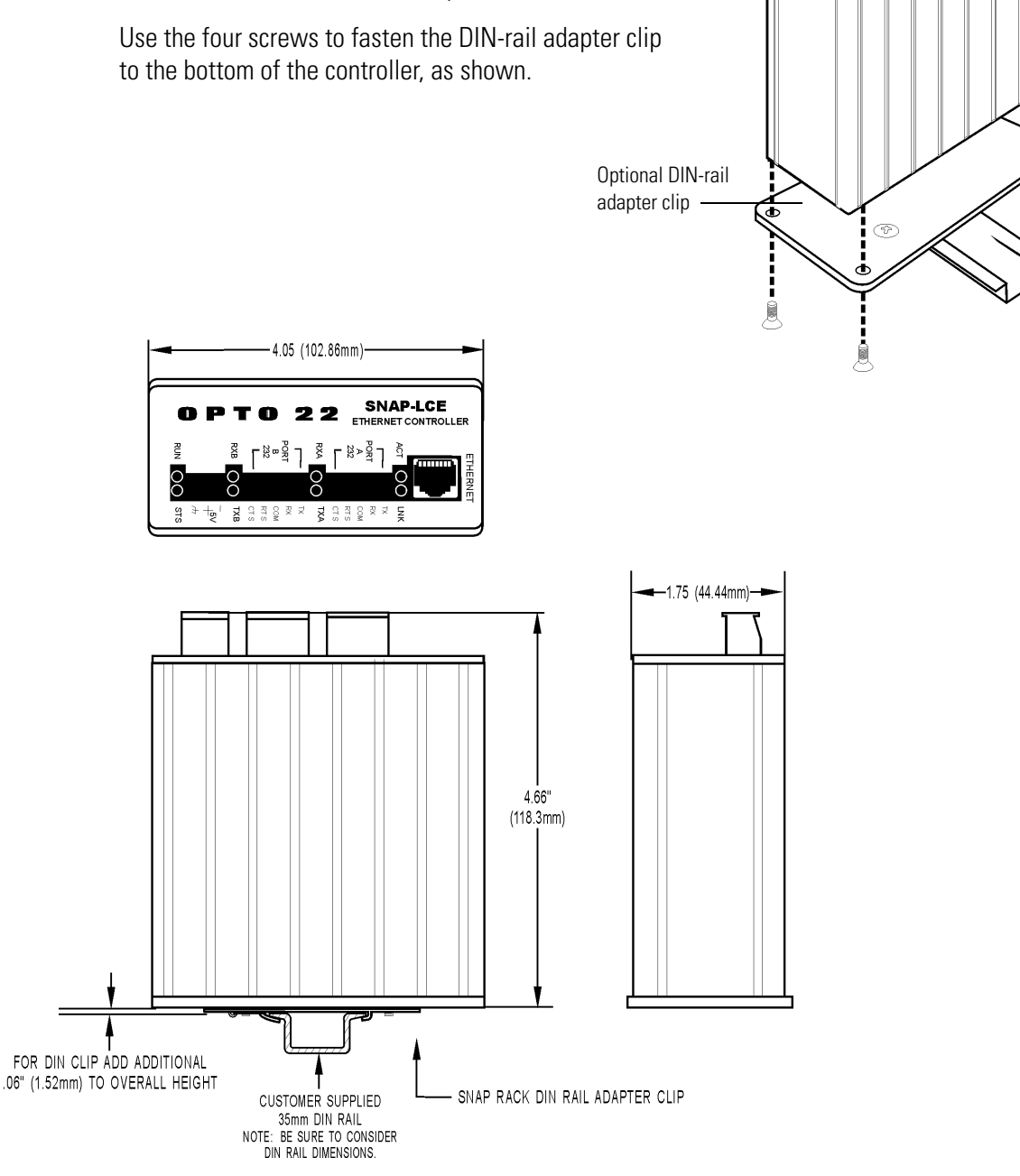

# **Architectural Diagrams**

To use the SNAP-LCE with multiple SNAP Ethernet-based I/O units, use a standard Ethernet hub or switch. This architecture can be designed for control only, as shown below, or be part of a larger Ethernet network that includes computers and other Ethernet-based equipment.

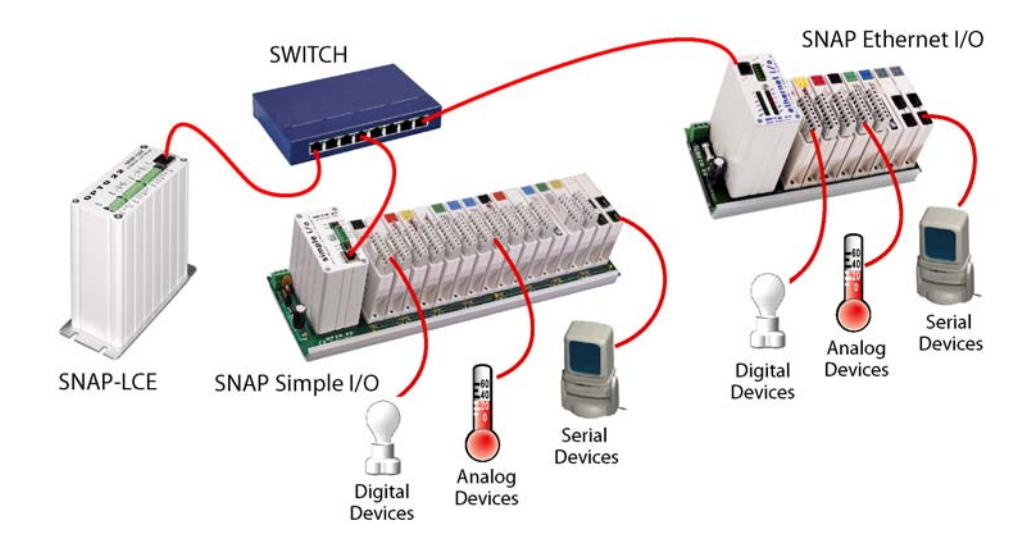

For remote monitoring and control, you can use the SNAP-LCE directly with a SNAP Ethernet-based I/O unit such as the SNAP Simple I/O unit shown in the diagram below. For this use, the SNAP-LCE communicates using a modem over the Point-to-Point Protocol (PPP, supported in firmware version 5.1c and newer). See "Configuring PPP" on page 16.

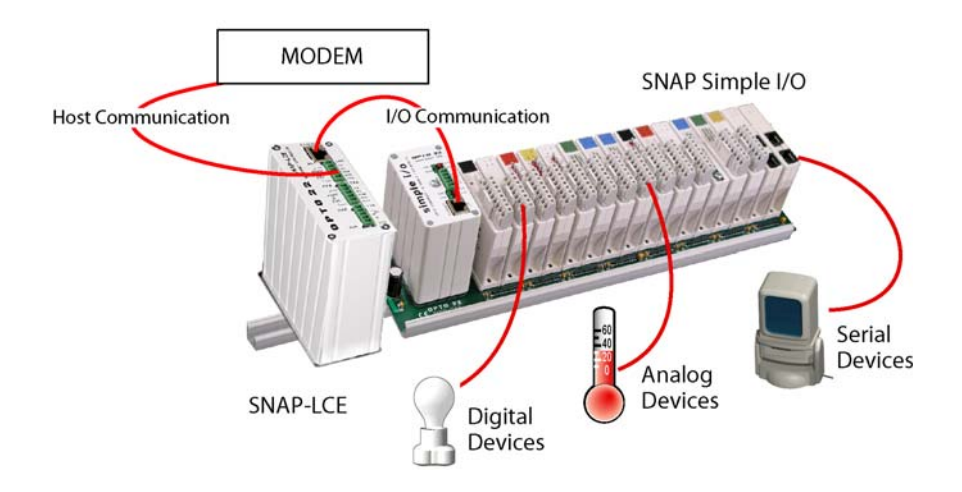

# **Specifications**

# **Specification Table:**

| Processor                                                 | 32-bit ColdFire <sup>®</sup> 5407                                                                                         |
|-----------------------------------------------------------|----------------------------------------------------------------------------------------------------|
| Memory<br>Total RAM<br>Battery-backed RAM<br>Flash EEPROM | 16 MB<br>512 KB<br>8 MB (7 MB with firmware version 7.2)                                                                  |
| Backup battery                                            | 3-volt CR2032 Lithium, user replaceable.<br>Typical service life with power off: 5 years.                                 |
| Host communication                                        | Ethernet (10/100 Mbps) or PPP (dial-up and radio modem)                                                                   |
| I/O communication                                         | Ethernet (10/100 Mbps)                                                                                                    |
| I/O unit compatibility                                    | Opto 22 SNAP Simple I/O, SNAP Ethernet I/O, and SNAP Ultimate I/O units                                                   |
| Serial ports                                              | Two RS-232 ports. Baud rate is soft-selectable from 150–115,200 kBd.                                                      |
| Power requirements                                        | 5.0–5.2 VDC at 1.2 A                                                                                                    |
| Operating temperature                                     | 0 °C to 60 °C                                                                                                    |
| Storage temperature                                       | -40 °C to 85 °C                                                                                                    |
| Humidity                                                  | 0% to 95% relative humidity, non-condensing                                                                               |
| Software                                                  | ioProject software suite (ioControl, ioDisplay, ioManager)<br>Purchase OptoOPCServer separately to communicate using OPC. |
| Other features                                            | FTP server/client with file system<br>Real-time clock                                                                     |

## **Power Supply Recommendations**

Opto 22 recommends that the SNAP-LCE be powered with an Opto 22 SNAP-PS5 or SNAP-PS5U power supply. In lieu of the SNAP-PS5 or SNAP-PS5U, Opto 22 recommends a 5-volt linear supply with adequate current ratings for the load.

# **LED Descriptions**

The SNAP-LCE includes the following LEDs:

ACT—Network activity is present.

LNK—Controller is connected to the Ethernet network.

**TX**—(one for each serial port) Controller is actively transmitting data through the port.

**RX**—(one for each serial port) Controller is actively receiving data through the port.

RUN—Controller is operational.

**STS**—If on solidly, a strategy is running and a user task is being executed. If the strategy runs to completion, the LED turns off. If the LED is blinking, see "Blink Codes for the SNAP-LCE" on page 45.

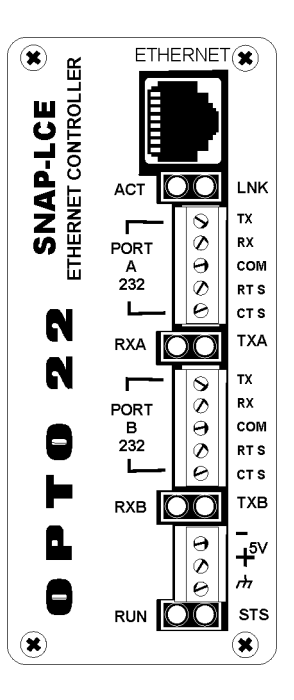

12 SNAP-LCE User's Guide

# **CHAPTER 2**

# **Optional Features**

# Introduction

This chapter shows you how to configure optional features for the SNAP-LCE industrial controller. Optional features include communication options (see below), security (page 28), and changing the date and time (page 29).

#### **Communication Options**

In most cases you will communicate with the SNAP-LCE controller using a wired Ethernet network. However, two communication options are also provided:

- In addition to using the SNAP-LCE on an Ethernet network, you can communicate directly with one or two serial devices through the serial connectors on top of the SNAP-LCE controller (see next section).
- Instead of using a wired Ethernet network, you can communicate with the SNAP-LCE via modem, using the point-to-point protocol (PPP; see page 16).

NOTE: Communication options are configured using ioManager.'s Inspect window. As you use it, remember that ioManager is a comprehensive utility used for several Opto 22 Ethernet-based products. Some items will appear in the ioManager Inspect window that apply to an I/O unit but not to the SNAP-LCE.

# **Configuring Serial Ports**

(Requires firmware version 5.1c or newer.) Two RS-232 serial connectors are located on the top of SNAP-LCE controllers. These ports are used for maintenance, such as loading new firmware, or for Point-to-Point Protocol (PPP) communication via modem. However, they can also be used to send or receive data directly from a serial device, such as barcode readers, weigh scales, or any intelligent device with a serial port. Communication is done through ioControl communication handles. (For more information, see "Communication Commands" in Chapter 10 of the *ioControl User's Guide*.) Note that these two ports are not isolated from each other.

NOTE: This section shows you how to configure the controller to talk serially with devices directly connected to it. Serial devices attached to an I/O unit through serial communication modules on the rack are configured through ioControl.

**1.** Make sure a SNAP-LCEthe controller has firmware version 5.1c or newer.

New firmware can be downloaded from our website, www.opto22.com.

2. In the ioManager main window, click the Inspect button [

The Inspect window opens:

| P Address:   10.192.55.63<br>Status Read<br>Status Write<br>Point Config<br>Digital Bank | 5 • Port 2001 Status Read ADDRESS 0xFFFF F030 0004 0xFFFF F030 0008 0xFFFF F030 0018     | Timeout  1000 ms Status: Status Read area<br>DESCRIPTION<br>Powerup Clear Flag PUC Needed<br>Busy Flag | a last read at 10/09/06 16:36:04<br>VALUE<br>PUC Received (0) | 3<br><b>T</b> <u></u> | Refresh |
|------------------------------------------------------------------------------------------|------------------------------------------------------------------------------------------|----------------------------------------------------------------------------------------------------|---------------------------------------------------------------|-----------------------|---------|
| Status Read<br>Status Write<br>Point Config<br>Digital Bank                              | ADDRESS           0xFFFF F030 0004           0xFFFF F030 0008           0xFFFF F030 0018 | DESCRIFTION<br>Powerup Clear Flag PUC Needed<br>Busy Flag                                              | VALUE<br>PUC Received (0)                                     |                       | Refresh |
| Status Write<br>Point Config<br>Digital Bank                                             | ADDRESS<br>0xFFFF F030 0004<br>0xFFFF F030 0008<br>0xFFFF F030 0018                      | DESCRIPTION<br>Powerup Clear Flag PUC Needed<br>Busy Flag                                              | VALUE<br>PUC Received (0)                                     |                       | Refresh |
| Status Write<br>Point Config<br>Digital Bank                                             | 0xFFFF F030 0004<br>0xFFFF F030 0008<br>0xFFFF F030 0018                                 | Powerup Clear Flag PUC Needed<br>Busy Flag                                                             | PUC Received (0)                                              | - <u>-</u>            | nellesn |
| Point Config<br>Digital Bank                                                             | 0xFFFF F030 0004<br>0xFFFF F030 0008                                                     | Powerup Clear Flag PUC Needed<br>Busy Flag                                                             | PUC Received (0)                                              |                       |         |
| Digital Bank                                                                             | 0xFFFF F030 0008                                                                         | Busy Flag                                                                                              |                                                               |                       |         |
| Digital Bank                                                                             | 0xFFFF F030 0018                                                                         |                                                                                                    | 0                                                             |                       |         |
|                                                                                          | HXPPPP PUAH HUIO                                                                         | Tandan ITanai an                                                                                       | DC 0-                                                         |                       |         |
| Darks Point                                                                              | OVEFFF F030 0000                                                                         | Memory Man Version                                                                                     | Ro.Ua                                                         |                       |         |
| Digital Foint                                                                            | 0xFFFF F030 001C                                                                         | Firmware Version                                                                                       | -<br>R6.la                                                    |                       |         |
| Analog Bank                                                                              | OxFFFF F030 00A0                                                                         | Firmware Version Date                                                                                  | 03/04/2005                                                    |                       |         |
| Analog Point                                                                             | 0xFFFF F030 00B0                                                                         | Firmware Version Time                                                                                  | 08:42:17                                                      |                       |         |
| Ulat De la l                                                                             | 0×FFFF F030 0020                                                                         | Unit Type                                                                                              | 0x00000193                                                    |                       |         |
| High Density                                                                             | 0xFFFF F030 0080                                                                         | Unit Description                                                                                       | SNAP-LCE                                                      |                       |         |
| Sustem                                                                                   | 0xFFFF F030 0024                                                                         | I/O Unit Hardware Revision (Month)                                                                     | 12                                                            |                       |         |
| System /                                                                                 | 0xFFFF F030 0025                                                                         | I/O Unit Hardware Revision (Day)                                                                       | 5                                                             |                       |         |
| Scratch Pad 🔸                                                                            | 0xFFFF F030 0026                                                                         | I/O Unit Hardware Revision (Year)                                                                      | 2003                                                          |                       |         |
| Data Log 🔸                                                                               | 0xFFFF F030 0028                                                                         | Installed Ram                                                                                          | 16777216                                                      |                       |         |
|                                                                                          | 0xFFFF F030 002E                                                                         | MAC Address                                                                                            | 00-A0-3D-00-9F-B6                                             |                       |         |
| PID •                                                                                    | 0xFFFF F030 0034                                                                         | TCP/IP Address                                                                                         | 10.192.55.65                                                  |                       |         |
| Events 🕨                                                                                 | 0xFFFF F030 0038                                                                         | TCP/IP Subnet Mask                                                                                     | 255.255.192.0                                                 |                       |         |
|                                                                                          | OxFFFF F030 003C                                                                         | TCP/IP Default Gateway                                                                                 | 0.0.0.0                                                       |                       |         |
| Communications <b>&gt;</b>                                                               | 0xFFFF F030 0040                                                                         | TCP/IP Name Server                                                                                     | 0.0.0.0                                                       |                       |         |
| Other +                                                                                  | 0xFFFF F030 0048                                                                         | Always BootP/DHCP On Powerup                                                                           | Off (0)                                                       |                       |         |
|                                                                                          | 0xFFFF F030 004C                                                                         | Degrees F / C                                                                                          | C (0)                                                         |                       |         |
|                                                                                          |                                                                                          |                                                                                                    |                                                               | ~                     |         |
|                                                                                          |                                                                                          |                                                                                                    |                                                               |                       |         |
| Llose He                                                                                 | lp                                                                                       |                                                                                                    |                                                               |                       |         |

If you have used the Inspect window before, the last IP address you used is shown and current Status Read information appears in the window. The most recently used IP addresses are available in the drop-down list. If you have not used the Inspect window before, the window will not show any data.

**3.** In the IP Address field, type the IP address of the controller (or choose it from the drop-down list). Click Communications and choose Communication Port Control from the submenu.

|                 | Communication Port C                 | ontrol                                                                        |                 |         |
|-----------------|--------------------------------------|-------------------------------------------------------------------------------|-----------------|---------|
| Status Read     | Address                              | Description                                                                   | Value           | Refresh |
| Status Write    | Address                              | COMMUNICATION POBT 0                                                          | Value           | Henesh  |
| Point Config    | 0xFFFF F031 0400<br>0xFFFF F031 0404 | Control Function For Communication Port 0<br>Logging For Communication Port 0 | PPP<br>Disabled | Apply   |
| Digital Bank    | 0.5555 5021 0409                     | COMMUNICATION PORT 1                                                          | Mono            |         |
| Digital Point   | 0xFFFF F031 0400                     | Logging For Communication Port 1<br>COMMUNICATION PORT 2                      | Disabled        |         |
| Analog Bank     | 0xFFFF F031 0410                     | Control Function For Communication Port 2                                     | None            |         |
| Analog Point    | 0.111110010414                       |                                                                               | Disabled        |         |
| High Density    |                                      |                                                                               |                 |         |
| System 🔸        |                                      |                                                                               |                 |         |
| Scratch Pad 🔸   |                                      |                                                                               |                 |         |
| Data Log 🔸      |                                      |                                                                               |                 |         |
| PID 🕨           |                                      |                                                                               |                 |         |
| Events 🕨        |                                      |                                                                               |                 |         |
| ommunications 🕨 |                                      |                                                                               |                 |         |
| Other 🕨         |                                      |                                                                               |                 |         |
| 1.0             |                                      |                                                                               |                 |         |

| tatus Bead     | Communication Port C | Control                                   |          |         |
|----------------|----------------------|-------------------------------------------|----------|---------|
|                | Address              | Description                               | Value    | Refresh |
| Status Write   |                      | COMMUNICATION PORT 0                      |          |         |
| Point Config   | 0xFFFF F031 0400     | Control Function For Communication Port 0 | PPP      | Apply   |
| roincoring     | 0xFFFF F031 0404     | Logging For Communication Port 0          | Disabled |         |
| Digital Bank   | 0-5555 5021 0409     | Control Eurotion For Communication Port 1 | None     |         |
| DI DI DI LI    | 0xFFFF F031 0408     | Logging For Communication Port 1          | Disabled |         |
| Digital Point  |                      |                                           |          |         |
| Analog Bank    |                      |                                           |          |         |
| Analog Point   |                      |                                           |          |         |
| High Density   |                      |                                           |          |         |
| System 🔸       |                      |                                           |          |         |
| cratch Pad 🔸   |                      |                                           |          |         |
| Data Log 🔸     |                      |                                           |          |         |
| PID 🔸          |                      |                                           |          |         |
| Events 🕨       |                      |                                           |          |         |
| mmunications 🕨 |                      |                                           |          |         |
| Other +        |                      |                                           |          |         |
|                |                      |                                           |          |         |

- Port 0 = Port A on the SNAP-LCE
- Port 1 = Port B on the SNAP-LCE

For each port that is directly connected to a serial device, do the following:

- **a.** In the Control Function for Communication Port value field, choose None from the drop-down list.
- In the Logging for Communication Port field, leave the value field set to Disabled.
   This log file is used for PPP or M2M troubleshooting. When the control function is set to None, the log file logs only characters received by the ioControl strategy. Since ioControl is handling the data, you don't need the log file.
- 4. When you have finished configuring the ports, click Apply.

Configuration data is sent to the controller.

**5.** Click the Status Write button on the left side of the Inspect window. In the Operation Command list, highlight Store configuration to flash.

| o                | Status Write        |                                              |               |   |         |
|------------------|---------------------|----------------------------------------------|---------------|---|---------|
| Status Read      | Address             | Description                                  | Value         |   | Befresh |
| Status Write     | 0vEEEE E038 0004    | Always BootP/DHCP On Powerup                 | No            |   | rionoan |
|                  | 0xEEEE E038 0008    | Degrees E/C                                  | Degrees C     |   | Apply   |
| Point Config     | 0xFFFF F038 0010    | Comm Watchdog Time (msec), 0 = Disable       | 0             |   |         |
| Distribute       | 0xFFFF F038 0014    | TCP Minimum Retransmission Timeout (msec)    | 250           |   |         |
| Digital Bank     | 0xFFFF F038 0018    | TCP Initial Retransmission Timeout (msec)    | 3000          |   |         |
| Digital Point    | 0xFFFF F038 001C    | TCP Retransmission Attempts                  | 5             |   |         |
|                  | 0xFFFF F038 0020    | TCP Idle Session Timeout (msec), 0 = Disable | 240000        |   |         |
| Analog Bank      | 0xFFFF F038 004C    | Max Digital Scantime (msec)                  | 1000          |   |         |
|                  | 0xFFFF F038 0050    | Max Analog Scantime (msec)                   | 1000          |   |         |
| Analog Point     | 0xFFFF F038 0054    | Scanner Flags                                | 0x 0000000    |   |         |
|                  | 0xFFFF FFFF F050    | Secondary IP Address                         | 10.192.255.5  | 1 |         |
| High Density     | 0xFFFF FFFF F058    | Secondary Subnet Mask                        | 255.255.192.0 | ~ |         |
|                  | - Operation Comman  | de                                           |               |   |         |
| System •         | Mana                |                                              |               |   |         |
| cratch Pad       | Send powerup de     | Send Lommand                                 |               |   |         |
| cidicini dd      | Beset to defaults   | and Bestart I/D Unit                         |               |   |         |
| Data Log 🔸       | Store configuratio  | in to flash                                  |               |   |         |
|                  | Erase configuration | on from flash                                |               |   |         |
| PID 🕨            | Restart I/O Unit fr | rom powerup                                  |               |   |         |
|                  | Switch to loader n  | node                                         |               |   |         |
| Events           | Clear digital event | t configuration                              |               |   |         |
|                  | Clear alarm coning  | uration                                      |               |   |         |
| miniarie adons v | Clear e-mail config | autation                                     |               |   |         |
| Other +          | Clear timer config  | uration                                      |               |   |         |
|                  | Clear PID configu   | iration                                      |               |   |         |
|                  | 01 111              |                                              |               |   |         |

6. Click Send Command.

The port configuration data is stored to flash memory and a Success message appears.

# **Configuring PPP**

Use this section only if you have SNAP-LCE controllers installed at remote locations or in other places where an Ethernet network is not available, and you are using modems to communicate between the controller and a PC. You can set up communication so that the controller can dial in to a PC, so that PCs can dial into the controller, or both.

First, configure PPP on the controller itself following steps in the next section. Then, see the following sections to attach the modem to the system and set up Windows dial-up networking or remote access server on the PC.

## **Configuring PPP on the Controller**

1. In the ioManager main window, click the Inspect button 🕵

The Inspect window opens:

| <table-of-contents> Inspect I/O Unit</table-of-contents> |                   |                                          |                                  |         |
|----------------------------------------------------------|-------------------|------------------------------------------|----------------------------------|---------|
| IP Address: 10.192.5                                     | 5.65 • Port: 2001 | Timeout: 1000 ms Status: Status Read are | a last read at 10/09/06 16:36:08 | 3       |
|                                                          | Status Read       |                                          |                                  |         |
| Status Head                                              |                   |                                          |                                  |         |
| Status Write                                             | ADDRESS           | DESCRIPTION                              | VALUE                            | Aetresh |
| Point Config                                             | 0xFFFF F030 0004  | Powerup Clear Flag PUC Needed            | PUC Received (0)                 |         |
|                                                          | 0xFFFF F030 0008  | Busy Flag                                | 0                                |         |
| Digital Bank                                             | 0xFFFF F030 0018  | Loader Version                           | R5.0a                            |         |
| Digital Point                                            | 0xFFFF F030 0000  | Memory Map Version                       | 1                                |         |
|                                                          | OxFFFF F030 001C  | Firmware Version                         | R6.la                            |         |
| Analog Bank                                              | OxFFFF F030 00A0  | Firmware Version Date                    | 03/04/2005                       |         |
| Analog Point                                             | 0xFFFF F030 00B0  | Firmware Version Time                    | 08:42:17                         |         |
| High Density                                             | 0xFFFF F030 0020  | Unit Type                                | 0x00000193                       |         |
|                                                          | 0xFFFF F030 0080  | Unit Description                         | SNAP-LCE                         |         |
| System 🕨                                                 | 0xFFFF F030 0024  | I/O Unit Hardware Revision (Month)       | 12                               |         |
|                                                          | 0xFFFF F030 0025  | I/O Unit Hardware Revision (Day)         | 5                                |         |
| Scratch Pad 🕨                                            | 0xFFFF F030 0026  | I/O Unit Hardware Revision (Year)        | 2003                             |         |
| Data Log 🔸                                               | 0xFFFF F030 0028  | Installed Ram                            | 16777216                         |         |
|                                                          | 0xFFFF F030 002E  | MAC Address                              | 00-A0-3D-00-9F-B6                |         |
| PID •                                                    | 0xFFFF F030 0034  | TCP/IP Address                           | 10.192.55.65                     |         |
| Events                                                   | 0xFFFF F030 0038  | TCP/IP Subnet Mask                       | 255.255.192.0                    |         |
| L'rontes /                                               | OxFFFF F030 003C  | TCP/IP Default Gateway                   | 0.0.0                            |         |
| Communications >                                         | 0xFFFF F030 0040  | TCP/IP Name Server                       | 0.0.0                            |         |
| Other +                                                  | 0xFFFF F030 0048  | Always BootP/DHCP On Powerup             | Off (0)                          |         |
|                                                          | 0xFFFF F030 004C  | Degrees F / C                            | C (0)                            |         |
|                                                          |                   |                                          |                                  | ×       |
|                                                          |                   |                                          |                                  |         |
| Llose                                                    | Help              |                                          |                                  |         |

If you have used the Inspect window before, the last IP address you used is shown and current Status Read information appears in the window. The most recently used IP addresses are available in the drop-down list. If you have not used the Inspect window before, the window will not show any data.

**2.** In the IP Address field, type the IP address of the SNAP-LCE controller (or choose it from the drop-down list). Click Communications and choose PPP Configure from the submenu.

|                  | - PPP Configuration |                                     |                    |          |
|------------------|---------------------|-------------------------------------|--------------------|----------|
| Status Read      |                     |                                     |                    |          |
| Status Write     | Address             | Description                         | Value              | Refresh  |
| Status write     |                     | GENERAL PPP                         |                    |          |
|                  | 0xFFFF F03E 0000    | Local IP Address for PPP Interface  | 192.168.0.1        | Apply    |
| Point Config     | 0xFFFF F03E 0058    | Local Subnet Mask for PPP Interface | 0.0.0.0            |          |
| Distant David    | 0xFFFF F03E 0008    | Serial Port Speed                   | 19200              |          |
| Digital Bank     | 0xFFFF F03E 000C    | Serial Port Parity                  | None               |          |
| Digital Point    | 0xFFFF F03E 0010    | Serial Port Stop Bits               | 1                  |          |
| Digital Foint    | 0xFFFF F03E 0014    | Serial Port Data Bits               | 8                  |          |
| Analog Bank      | 0xFFFF F03E 0060    | Serial Port Flow Control            | None               |          |
|                  | 0xFFFF F03E 0018    | Modem Initialization String         | AT&D0^M~~~~        | -        |
| Analog Point     | 0xFFFF F03E 005C    | Max Authentication Betries          | 5                  | _        |
|                  | 0xFFFF F03E 0064    | Modem Hangup String                 | ~~~+++~~~ATH0^M~~~ |          |
| High Density     |                     | INCOMING PPP                        |                    |          |
|                  | 0xFFFF F03E 6000    | Enable PPP for Incoming Connections | Disabled           | -        |
| Sustem           | 0xFFFF F03E 6004    | Set Default Gateway to PPP          | No                 |          |
| oyototti -       | 0xFFFF F03E 0004    | Bemote IP Address for PPP Interface | 192,168,0,2        | -        |
| Scratch Pad 🔸    | 0xEEEE E03E 600C    | Modem Listen String                 | ATS0=1^M~          | -        |
|                  | 0xEEEE E03E 604C    | Inactivity Timeout                  | 30                 |          |
| Data Log 🔹 🕨     | 0xEEEE E03E 6070    | Login                               |                    |          |
|                  | 0xEEEE E03E 60B0    | Password                            |                    | -        |
| PID 🕨            |                     | OUTGOING PPP                        |                    |          |
|                  | 0xEEEE E03E B000    | Enable PPP for Outgoing Connections | Disabled           | -        |
| Events 🕨         | 0xEEEE E03E B004    | Specify Local IP Address            | No                 | -        |
|                  | OVEFEE E03E B008    | Set Default Gateway to PPP          | No                 | —        |
| Communications 🕨 | OVEFEE E03E B084    | PPP Link Always Connected           | No                 |          |
| 0.4              | Overer FO3E B088    | Login                               |                    |          |
| Uther •          | OVEREE FORE BOCK    | Password                            |                    |          |
|                  | OVEFEE FORE BORD    | Inactivitu Timeout                  | 30                 | <u> </u> |
|                  | 0.5555 5035 8034    | Dhana Number                        | 30                 |          |

**3.** Enter the Local IP Address for the PPP interface on the controller. Enter the local Subnet Mask only if you are using classless IP addressing. If you are not using classless IP addressing, leave the Subnet Mask at zero, and the controller will calculate the subnet mask.

**IMPORTANT:** The network address for the PPP interface must be different from the network ID for the Ethernet interface. (The network address is obtained by ANDing the IP address and the subnet mask.)

- 4. Change Serial Port parameters as necessary (speed, parity, etc.).
- **5.** Change the Modem Initialization String and Modem Hangup String if necessary. Make sure you use the setting to ignore DTR signal in the modem initialization string:

The default modem initialization string is AT&D0^M~~~~

Consult the command reference that came with your modem to determine the correct initialization command strings. A sample modem initialization string might look like this:

```
AT&F^M~~AT&D0&K0^M~~AT&W0^M~~AT&Y0M~~
```

The &F command sets the modem back to factory defaults. The ^M tells the controller to insert a carriage return. The ~ tells it to insert a 500ms pause. The &W0 writes the current settings to NVRAM profile 0 on the modem. The &Y0 instructs the modem to use NVRAM profile 0 after resetting. This initialization string is just a sample; command strings for your modem may differ.

- **6.** In the Max Authentication Retries field, enter the maximum number of times a login/password combination can be retried.
- 7. If the controller will receive incoming calls via modem, complete the Incoming PPP section:
  - a. Enable PPP for Incoming: Choose Enabled from the drop-down list.
  - **b.** Set Default Gateway: If you want the controller to use the device calling the controller as the default gateway for all communication, choose Yes. The default is No.
  - **c.** Remote IP Address: Enter the IP address the controller should give to devices that dial into the controller and ask for an address. This address must be on the same subnet as the local IP address.
  - **d.** Enter a Modem Listen String to make sure the modem automatically answers calls. The default modem listen string is ATS0=1^M~, which instructs the modem to answer any incoming calls on the first ring. Again, refer to your modem's command reference for the correct listen string.
  - e. Change the Inactivity Timeout if necessary. The default is 30.
  - f. Enter the Login and Password the controller should accept for incoming calls.
- **8.** If the controller will send outgoing calls, complete the Outgoing PPP section:
  - a. Enable PPP for Outgoing: Choose Enabled from the drop-down list.
  - **b.** Specify Local IP Address: Choose Yes to have the controller use the Local IP Address you entered for the PPP link; choose No to have the remote device assign the controller an IP address for the PPP link. The default is No.
  - **c.** Set Default Gateway: If you want the controller to use the device the controller is calling as the default gateway for all communication, choose Yes.
  - **d.** PPP Link Always Connected: If you don't want the controller to dial out, choose Yes.
  - **e.** Enter the Login and Password the controller should use for authentication when it calls the remote device.
  - f. Inactivity Timeout: Enter number of seconds after the PPP session is negotiated before the modem hangs up if the controller sends no packets and receives no packets. The default is 30.
  - **g.** Phone Number: Enter the number the modem should dial for outgoing calls from the controller.
  - **h.** Change the following fields if necessary:
    - Max Connect Time—The maximum amount of time in seconds an outgoing PPP connection can stay connected after successful negotiation. Default is zero, which disables the timer.
    - Max Dial Retries—The number of times the controller will redial if the first attempt fails. Default is zero.
    - Retry Interval—The number of seconds the controller will wait before trying to redial after the first attempt fails. Default is zero.
    - Disable Time—If the maximum connect time or maximum number of retries has been reached, the outgoing PPP dialer waits this number of seconds before doing anything. Default is zero.

**9.** When you have finished configuring PPP, click Apply.

Configuration data is sent to the controller. For it to take effect, you must save the data to flash and restart the controller (see next steps).

**10.** Click the Status Write button on the left side of the Inspect window. In the Operation Command list, highlight Store configuration to flash.

| Status Bead                                         | Status Write                                                                                                    |                                                                                                    |               |   |         |
|-----------------------------------------------------|----------------------------------------------------------------------------------------------------|----------------------------------------------------------------------------------------------------|---------------|---|---------|
|                                                     | Address                                                                                                    | Description                                                                                                    | Value         | ^ | Refresh |
| Status Write                                        | 0xFFFF F038 0004                                                                                                    | Always BootP/DHCP On Powerup                                                                                                    | No            |   |         |
| nille i                                             | 0xFFFF F038 0008                                                                                                    | Degrees F/C                                                                                                    | Degrees C     |   | Apply   |
| Point Config                                        | 0xFFFF F038 0010                                                                                                    | Comm Watchdog Time (msec), 0 = Disable                                                                                                    | 0             |   |         |
| Digital Bank                                        | 0xFFFF F038 0014                                                                                                    | TCP Minimum Retransmission Timeout (msec)                                                                                                    | 250           |   |         |
| Digitar Darik                                       | 0xFFFF F038 0018                                                                                                    | TCP Initial Retransmission Timeout (msec)                                                                                                    | 3000          |   |         |
| Digital Point                                       | 0xFFFF F038 001C                                                                                                    | TCP Retransmission Attempts                                                                                                    | 5             |   |         |
|                                                     | UxFFFF FU38 UU2U                                                                                                    | TUP Idle Session Timeout (msec), U = Disable                                                                                                    | 240000        |   |         |
| Analog Bank                                         | 0xFFFF F038 004C                                                                                                    | Max Digital Scantime (msec)                                                                                                    | 1000          |   |         |
| Analan Daint                                        | 0xFFFF F038 0050                                                                                                    | Max Analog Scantime (msec)                                                                                                    | 0,0000000     |   |         |
| Analog Point                                        | OVEFEE FEEF F050                                                                                                    | Secondaru IP Address                                                                                                    | 10 192 255 5  |   |         |
| High Density                                        | 0xFFFF FFFF F058                                                                                                    | Secondary Subnet Mask                                                                                                    | 255,255,192,0 | ~ |         |
| System  Scratch Pad Data Log PID Events Other Other | None<br>Send powerup of<br>Asset to defaults<br>Store contiguration<br>Erase contiguration<br>Restart I/D Unit if<br>Switch to loader<br>Clear alore contiguate ven<br>Clear alore contiguitate<br>Clear timer contigue<br>Clear IPD contigue<br>Clear IPD contigue | ear<br>and Restart I/O Unit<br>and Rish<br>on from flash<br>from powerup<br>mode<br>t configuration<br>guration<br>guration<br>guration<br>guration<br>guration |               |   |         |

**11.** Click Send Command.

The PPP configuration data is stored to flash memory and a Success message appears.

**12.** In the Operation Command list, highlight Restart I/O Unit from powerup. Click Send Command.

The controller is restarted and a Success message appears.

**13.** Continue with the next section to attach the modem to the controller.

#### Attaching the Modem to the Controller

To work properly with the SNAP-LCE controller, a modem must be able to store settings in non-volatile RAM (NVRAM) and default to those settings on reset.

- 1. Follow the diagram at right to attach the modem to the controller using the controller's serial connector.
- Store configuration settings to the modem's NVRAM, following instructions in the user's guide for your modem.

NOTE: Configuration settings **must** be stored to the modem's NVRAM so they will be loaded when the SNAP-LCE sends a reset command to the modem.

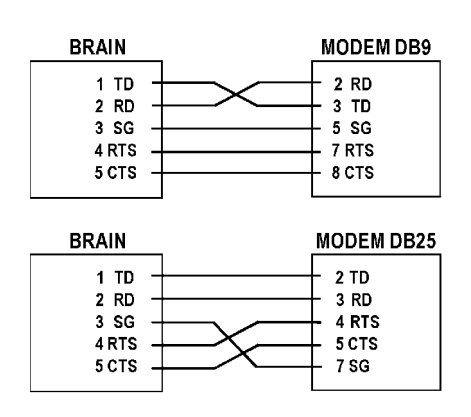

- **3.** If PCs will dial up the controller, set up Windows dial-up networking on the PCs that will call the controller. See the following section.
- **4.** If you want the controller to dial up a PC, set up a remote access server (RAS) on the PC. See page 25.

# **Configuring Microsoft Windows Dial-up Networking on Windows 2000**

Use the following settings to configure Windows dial-up networking on any PC that will dial in to the SNAP-LCE controller.

- 1. Click Start and choose Settings→Control Panel. Double-click Network and Dial-Up Connections.
- **2.** Double-click Make New Connection. Follow directions in the wizard to create a new connection.
- **3.** When the new connection is created, double-click its name in the Network and Dial-Up Connections window.
- 4. In the Properties dialog box, set each tab as shown in the following figures:

#### **General Tab**

| 2nd Connection to 695-3032 Properties                       | <u>?  × </u>                                                                                |
|-------------------------------------------------------------|---------------------------------------------------------------------------------------------|
| General Options Security Networking Sh                      | aring                                                                                       |
| Connect using:<br>Modem - Courier V.Everything External (CC | DM1)                                                                                        |
| Phone number                                                | Modem Configuration                                                                         |
| Area code: Phone number:           Y         9, 6953032     | Courier V.E verything External (COM1)                                                       |
| Country/region code:                                        | Maximum speed (bps):                                                                        |
| │<br>└── U <u>s</u> e dialing rules                         | Modem protocol  Hardware features  Enable hardware flow control  Enable modem error control |
| Show icon in taskbar when connected                         |                                                                                             |
|                                                             |                                                                                             |
|                                                             | OK Cancel                                                                                   |

#### **Options Tab**

| 2nd Connection to 695-3032 Properties                                                                                                    | ? ×      |
|----------------------------------------------------------------------------------------------------|----------|
| General Options Security Networking Sharing                                                                                                    |          |
| Dialing options<br>✓ Display progress while connecting<br>✓ Prompt for name and password, certificate, etc.<br>「 Include Windows logon domain<br>✓ Prompt for phone number |          |
| Redialing options                                                                                                    |          |
| Hedial attempts: 3                                                                                                    | I        |
| Time between redial attempts:                                                                                                    |          |
| Idle time before hanging up: never                                                                                                    | <b>_</b> |
| Redial if line is dropped                                                                                                    |          |
| <u>×25</u>                                                                                                    |          |
| OK                                                                                                    | Cancel   |

#### **Security Tab**

| 2nd Connection to 695-3032 Properties                                                            |
|--------------------------------------------------------------------------------------------------|
| General Options Security Networking Sharing                                                      |
| Security options      ①    [Typical [recommended settings]      Validate my identity as follows: |
| Allow unsecured password                                                                         |
| Require data encryption (disconnect if none)                                                     |
| O Advanced (custom settings)                                                                     |
| Using these settings requires a knowledge <u>S</u> ettings                                       |
| Interactive logon and scripting                                                                  |
| Edit                                                                                             |
|                                                                                                  |
| OK Cancel                                                                                        |

#### Networking Tab

| 2nd Connection to 695-3032 Properties                                                             | <u>? ×</u>                                       |
|---------------------------------------------------------------------------------------------------|--------------------------------------------------|
| General Options Security Networking Sharing                                                       |                                                  |
| Type of dial-up server I am calling:                                                              |                                                  |
| PPP: Windows 95/98/NT4/2000, Internet                                                             |                                                  |
| Se                                                                                                | ttings                                           |
| Components checked are used by this connection:                                                   |                                                  |
| ☑ Ƴ Internet Protocol (TCP/IP)                                                                    | PPP Settings                                     |
| 🗆 📇 File and Printer Sharing for Microsoft Networks                                               | Finable LCP extensions                           |
| Client for Microsoft Networks                                                                     |                                                  |
|                                                                                                   | Negatista multi link for single link connections |
|                                                                                                   |                                                  |
| Install <u>U</u> ninstall <u>Pr</u> oper                                                          | OK Cancel                                        |
| Description<br>Transmission Control Protocol/Internet Protocol. The de                            | fault                                            |
| wide area network protocol that provides communication<br>across diverse interconnected networks. |                                                  |
| ОК                                                                                                | Cancel                                           |

#### **Sharing Tab**

| 2nd Connection to 695-3032 Properties                                                                                                    |
|----------------------------------------------------------------------------------------------------|
| General Options Security Networking Sharing                                                                                                    |
| Internet Connection Sharing allows other computers on your<br>local network to access external resources through this<br>connection.                           |
| Shared access                                                                                                    |
| Local network operation may be momentarily disrupted.                                                                                                    |
| Enable Internet Connection Sharing for this connection                                                                                                    |
| On-demand dialing                                                                                                    |
| With on-demand dialing, when another computer on your local<br>network attempts to access external resources, this connection<br>will be dialed automatically. |
| 🔽 Enable on-demand dialing                                                                                                    |
| Settings,                                                                                                    |
| OK Cancel                                                                                                    |

# Setting Up a Remote Access Server on the PC (Windows 2000 Advanced Server)

Use the following steps to set up a remote access server (RAS) on the PC so that the SNAP-LCE controller can dial in to the PC. Be sure to work closely with your System Administrator.

*NOTE: Windows 2000 Professional does not support RAS; you need to have Windows 2000 Advanced Server.* 

- In Windows 2000, choose Start→Programs→Administrative Tools→Routing and Remote Access.
- **2.** In the Action pull-down menu, select Add Server. Keep the default to add This Computer as the server. Click OK.
- **3.** Right-click on the server you just added and choose Properties. Click the General tab and choose the following settings:

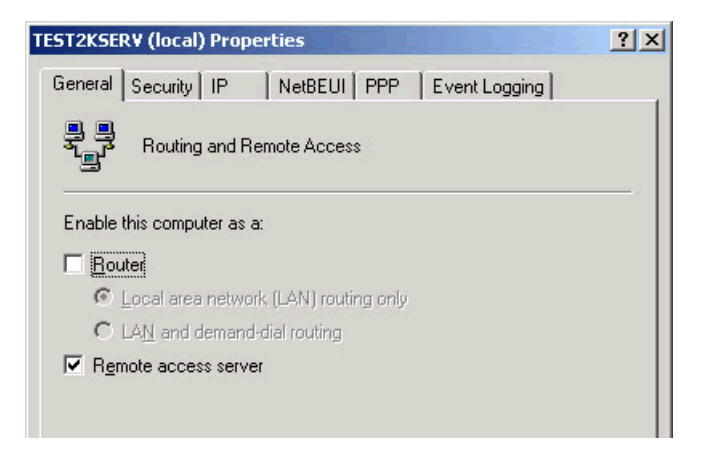

4. Click the Security tab and set as shown below:

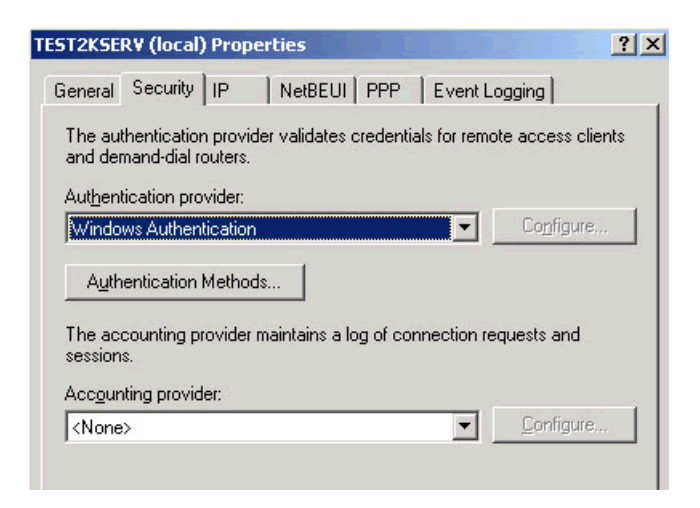

**5.** Click the Authentication Methods button and set the following, and then click OK:

| Authentication Methods                                                             | <u>? ×</u>    |
|------------------------------------------------------------------------------------|---------------|
| The server authenticates remote systems by using the select the order shown below. | ed methods in |
| Extensible authentication protocol (EAP)                                           |               |
| E <u>A</u> P Methods                                                               |               |
| Microsoft encrypted authentication version 2 (MS-CHAP                              | v2)           |
| Microsoft encrypted authentication (MS-CHAP)                                       |               |
| Encrypted authentication (CHAP)                                                    |               |
| Shiva Password Authentication Protocol (SPAP)                                      |               |
| Unencrypted password (PAP)                                                         |               |
| Unauthenticated access                                                             |               |
| Allow remote systems to connect without authentication                             | n             |
|                                                                                    |               |
| ОК                                                                                 | Cancel        |
|                                                                                    |               |

**6.** Set the IP tab to use either Static address pool or DHCP server. In this example, we used a Static address pool:

| Genera<br>Genera<br>C Er<br>All<br>IP a<br>Thi:<br>C | ERV (local) Pr<br>able IP routing<br>low IP-based re<br>ddress assignm<br>s server can ass<br>Dynamic Host I<br>Static address | roperties<br>NetBEU<br>mote access ar<br>ent<br>sign IP address<br>Configuration P<br>pool | I PPP  | Event Logging<br>dial connection<br>:<br>CP) | ? ×<br>s |
|------------------------------------------------------|----------------------------------------------------------------------------------------------------|--------------------------------------------------------------------------------------------|--------|----------------------------------------------|----------|
|                                                      | From                                                                                                    | To                                                                                         | Number | IP Address                                   | Mask     |
|                                                      | 192.168.0.3                                                                                                    | 192.168.0.5                                                                                | 3      | 192.168.0.0                                  | 255.25!  |
|                                                      | Add                                                                                                    | Edit                                                                                       | Re     | move                                         |          |
|                                                      |                                                                                                    |                                                                                            |        |                                              | i.       |
|                                                      |                                                                                                    | 0                                                                                          | ĸ      | Cancel                                       | Apply    |

7. Click the PPP tab and make sure nothing is checked.

The NetBEUI and Event Logging tabs are not relevant to the controllerI/O unit's access. You can set them to any level you wish. Since event logging may be useful for troubleshooting the connection, you may want to set it as follows; but it is not required.

| ST2KSERV (local) Properties                                                                                                    | ? × |
|----------------------------------------------------------------------------------------------------|-----|
| General Security IP NetBEUI PPP Event Logging                                                                                                    |     |
| Event logging:                                                                                                    |     |
| C Log errors only                                                                                                    |     |
| C Log errors and warnings                                                                                                    |     |
| Log the maximum amount of information                                                                                                    |     |
| C Disable event logging                                                                                                    |     |
| Enable Point-to-Point Protocol (PPP) logging                                                                                                    |     |
| and a first state of the state of the state |     |

To see the log, use the Event Viewer in Administrative tools.

**8.** Once all tabs are set, click OK. Then highlight the Remote Access Policies branch of the tree. Double-click the only policy that appears in the window to the right. The following window should appear. Make sure that it is set to Grant remote access permission, as shown.

| llow access if dial-in permission is enabled Properties                                               |
|----------------------------------------------------------------------------------------------------|
| Settings                                                                                              |
| Policy name: Allow access if dial-in permission is enabled                                            |
| Specify the conditions to match:                                                                      |
| Day-And-Time-Hestrictions matches "Sun UU:UU-24:UU: Mon UU:UU-24:UU:                                  |
| Add <u>R</u> emove <u>E</u> dit                                                                       |
| <u>G</u> rant remote access permission                                                                |
| C Deny remote access permission                                                                       |
| Access will be granted with the profile you specify, unless access is overridden on a per-user basis. |
| Edit Profile                                                                                          |
| OK Cancel Apply                                                                                       |

- **9.** Click Edit Profile and click the Authentication tab. Be sure to uncheck everything except Unencrypted Authentication (PAP, SPAP).
- **10.** Click the Encryption tab and set it to No Encryption.

**11.** Leave the Advanced, IP, and Multilink tabs at their default, which is to default to the server settings.

The Dial-in Constraints permit you to set the server-side idle session timeout and max connect times. These settings are not required, but are useful in some cases.

12. Once all tabs are set, click OK, then click OK again.

The RAS is now ready for the controllerI/O unit to dial in. Have your Network Administrator assign the controllerI/O unit a user name to use for dial-in permission.

# **Configuring Security**

You can use ioManager's Inspect window to set up security on the SNAP-LCE. You can limit access to specific computers or other devices on the network. You can require a password for using FTP. In addition, you can protect an ioControl strategy so that it runs without possibility of interference from a host.

## **Limiting Access to Specific Computers**

You can limit access to the SNAP controller based on the IP address of the computer or other host device attempting to communicate with it. You specify the IP addresses that may access the controller. Anyone on a computer or other host device with an acceptable IP address has access.

Work with your network administ rator to make sure you are specifying the correct IP addresses.

## **Limiting Access to Specific Protocols**

You can also limit access to specific protocols the SNAP controller uses. These protocols can travel simultaneously over the Ethernet/TCP/IP link and set up sessions, or ports, on the SNAP device:

- File transfer protocol (FTP), used for exchanging files between the SNAP-LCE and a computer
- OptoMMP, the IEEE 1394-based memory map protocol, used by most other tools for interfacing with the SNAP device

For security purposes, you can hide or disable one or more of the protocols by changing the port number from its default. The following table shows the default ports.

#### **Protocols for Default Ports:**

| Protocol | Used by                          | Default Port |
|----------|----------------------------------|--------------|
| FTP      | PCs for file exchange            | 21           |
| OptoMMP  | PAC Manager and most other tools | 2001         |

**Preventing Access.** For example, suppose you want to prevent any device from accessing a controller using FTP. To do so, you would change the port number for the FTP protocol from the default of 21 to zero. Since zero is an invalid port, no device could access the controller using FTP.

**Limiting Access.** If you wanted to limit FTP access, you could change the port number from 21 to another number between 1 and 65,535. If you change the number, anyone (or any application) that needs to access the controller using FTP can do so by adding the changed port number to the controller's IP address. For example, if the controller's IP address is 10.22.56.3 and the port number is changed to 85, you would enter the following to access the controller:

10.22.56.3:85

#### **Requiring a Password for FTP**

You can configure security so that anyone who wants to access the device using FTP is required to enter a username and password.

#### **Protecting a PAC Control Strategy from Interference**

You can set up a SNAP-LCE controller to run a stable strategy without the possibility of interference from a host. This means that no one can alter or stop the strategy using PAC Control or ioTerm; but it also means that ioDisplay cannot communicate with the control engine.

To protect a PAC Control strategy from interference, finalize the strategy, download it, save it to flash memory, and set the autorun flag (see the *PAC Control User's Guide* for steps). Then use ioManager to change the Control Engine port number from the default of 22001 to zero, and save that setting to flash as well. The strategy will automatically run when power is turned on, but a host cannot communicate with it.

If you need to change the Control Engine port number back to 22001, you can do so in ioManager, because ioManager uses the OptoMMP protocol to communicate with the controller.

# **Changing Date and Time**

The SNAP-LCE contains a real-time clock. You can view the clock's date and time or change it.

*NOTE: If you are using ioControl and want to synchronize the I/O unit's time with your PC's time, don't use these steps; instead, follow instructions in Opto 22 form #1300, the* ioControl User's Guide.

In the ioManager main window, click the Inspect button <a>[</a>]

**2.** In the IP Address field, type the IP address of the SNAP-LCE controller (or choose it from the drop-down list). Click System and choose Date And Time from the submenu.

| Status Bead    | Date And Time    |                        |       |         |
|----------------|------------------|------------------------|-------|---------|
| Status Write   | Address          | Description            | Value | Refresh |
| Status write   |                  | TIME                   |       |         |
| Distances 1    | 0xFFFF F035 0000 | Hours                  | 12    | Apply   |
| Foint Coning   | 0xFFFF F035 0000 | Minutes                | 46    |         |
| Digital Bank   | 0xFFFF F035 0000 | Seconds                | 59    |         |
| Digital Danit  | 0xFFFF F035 0000 | Hundredths of a Second | 92    |         |
| Digital Point  |                  | DATE                   |       |         |
| -              | 0xFFFF F035 0000 | Month                  | 04    |         |
| Analog Bank    | 0xFFFF F035 0000 | Day                    | 13    |         |
|                | 0xFFFF F035 0000 | Year                   | 2004  |         |
| Analog Point   |                  |                        |       |         |
| Jigh Donoitu   |                  |                        |       |         |
| high Density   |                  |                        |       |         |
| e              |                  |                        |       |         |
| System 🕨       |                  |                        |       |         |
| cratch Pad     |                  |                        |       |         |
|                |                  |                        |       |         |
| Data Log →     |                  |                        |       |         |
|                |                  |                        |       |         |
| PID 🕨          |                  |                        |       |         |
|                |                  |                        |       |         |
| Events 🕨       |                  |                        |       |         |
|                |                  |                        |       |         |
| nmunications 🕨 |                  |                        |       |         |
| Other 1        |                  |                        |       |         |
| Outor /        |                  |                        |       |         |
|                |                  |                        |       |         |

- **3.** To change any time or date value, click in the Value field and enter the correct value.
- **4.** When time and date are correct, click Apply to send the values to the controller. System date and time are set.

# **Maintenance and Troubleshooting**

# Maintenance

#### Assigning an IP Address

See instructions in Opto 22 form #1440, the *ioManager User's Guide*, to assign an IP address to the SNAP-LCE.

#### **Changing the IP Address**

If you know the SNAP-LCE'S IP address, see the *ioManager User's Guide* for instructions to change it.

**If you do not know the IP address,** check the label on the side of the controller. If it's not there, you can reset the controller to factory defaults (see page 35), or you can follow these steps to find out the IP address using a serial cable:

- 1. Turn off power to the SNAP-LCE controller. Remove the Ethernet connector.
- **2.** Unscrew the four screws holding on the controller's top cover and save them. Remove the cover and then carefully slide the board out of its housing.

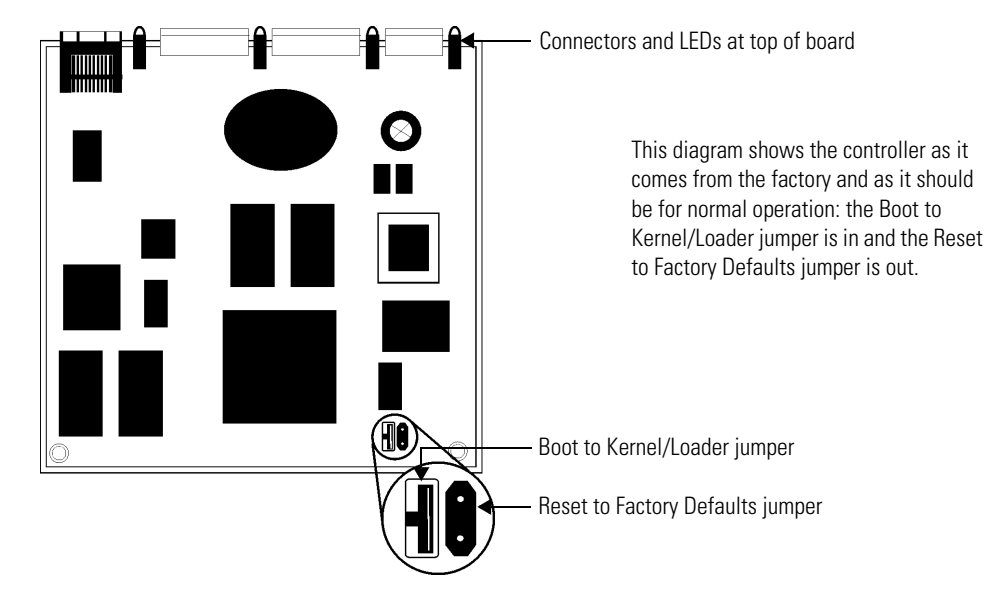

**3.** Locate the two jumpers at the bottom of the board, as shown in the following diagram:

- 4. Using needle-nosed pliers, remove the Boot to Kernel/Loader jumper.
- **5.** Carefully replace the board in its housing and replace the top cover.
- 6. Connect the controller's serial port A to the PC via serial cable, following the diagram at right.
- 7. Turn on power to the controller.
- 8. Choose Start→
   Programs→Opto 22→ioProject
   Software→ioManager.

The ioManager main window opens.

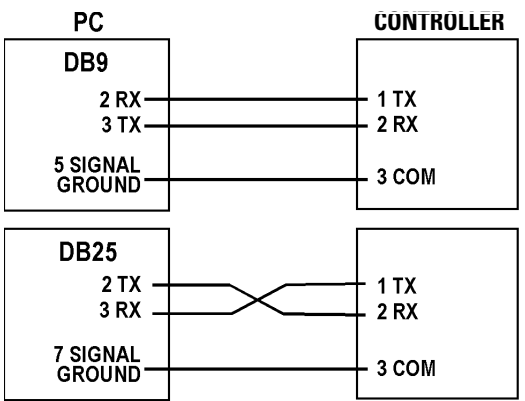

**9.** From the Tools menu, choose Install Firmware via Serial Connection to open OptoFlash-ENET:

| 👹 OptoFlash-ENET                |                 |   |
|---------------------------------|-----------------|---|
| Options Device Help             |                 |   |
| Serial Port:<br>COM1<br>modem?  | File to load:   |   |
|                                 | Load File Gance | : |
| Data sent: none<br>Status: Idle |                 |   |
|                                 |                 |   |

**10.** Make sure the correct COM port is shown. Choose Device $\rightarrow$ Serial Connection.

The utility contacts the controller and displays its IP address, subnet mask, and other information:

| 🌺 OptoFlash - Serial C | ommands 🔀         |
|------------------------|-------------------|
| ┌ IP Configuration     |                   |
| IP Address:            | 0 192 56 31       |
| Sub-Net Mask: 28       | 55 255 192 0      |
| Default Gateway:       | 0 0 0             |
| Store All              |                   |
| Hardware Information   |                   |
| Unit Type:             | SNAP-LCE          |
| Hardware Revision:     | 12/5/2003         |
| RAM Size:              | 16777216          |
| MAC Address:           | 00 A0 3D 00 7A 34 |
| Loader Version:        | 05 00 02 00       |
| Close                  |                   |

**11.** If you need to change the IP address, subnet mask, or default gateway, type in the new numbers. Make sure they are correct. Then click Store All.

The new data is sent to the controller.

- **12.** Close the dialog box, OptoFlash-ENET, and ioManager. Turn off power to the controller and remove the serial cable.
- **13.** Again remove the controller's cover and carefully remove the board from its housing. Replace the Boot to Kernel/Loader jumper. Then replace the board and the controller's cover.
- **14.** Restore power to the controller.

The SNAP-LCE is ready for use. If you changed the IP address, remember to write it on the label on the controller's case.

#### Writing Commands to the Controller

1. In the ioManager Inspect window, make sure the SNAP-LCE's IP address is shown. Click Status Write.

| 📲 Inspect I/O Unit    |                          |                                                                              |                                     |         |
|-----------------------|--------------------------|------------------------------------------------------------------------------|-------------------------------------|---------|
| IP Address: 10.192.55 | 5.65 💌 Port: 2           | 001 Timeout: 1000 ms Status: Status Write a                                  | area last read at 11/15/05 15:06:05 |         |
| Status Read           | Status Write             |                                                                              |                                     |         |
| Status Write          | Address                  | Description                                                                  | Value                               | Refresh |
|                       | 0xFFFF F038 0004         | Always BootP/DHCP On Powerup                                                 | No                                  | Applu   |
| Point Config          | 0xFFFF F038 0008         | Comm Watchdog Time (msec) () = Disable                                       | Degrees C                           |         |
| Digital Pauls         | 0xFFFF F038 0014         | TCP Minimum Retransmission Timeout (msec)                                    | 250                                 |         |
| Digital Bank          | 0xFFFF F038 0018         | TCP Initial Retransmission Timeout (msec)                                    | 3000                                |         |
| Digital Point         | 0xFFFF F038 001C         | TCP Retransmission Attempts                                                  | 5                                   |         |
| Austan Daula          | 0xFFFF F038 0020         | I LP Idle Session Timeout (msec), U = Disable<br>Max Digital Scantime (msec) | 240000                              |         |
| Analog Bank           | 0xFFFF F038 0050         | Max Analog Scantime (msec)                                                   | 1000                                |         |
| Analog Point          | 0xFFFF F038 0054         | Scanner Flags                                                                | 0x 0000000                          |         |
| High Density          |                          |                                                                              |                                     |         |
| Sustem                | C Operation Comman       | ds                                                                           |                                     |         |
| Scratch Pad           | None<br>Send powerup cle | Send Command                                                                 |                                     |         |
| Julaterri ad P        | Reset points to de       | efaults                                                                      |                                     |         |
| Data Log 🔹 🕨          | Store configuratio       | n to flash                                                                   |                                     |         |
| PID ▶                 | Bestart I/O Unit fr      | n from flash<br>om powerup                                                   |                                     |         |
|                       | Switch to loader n       | node                                                                         |                                     |         |
| Events 🕨              | Clear digital event      | configuration                                                                |                                     |         |
| Communications 🕨      | Clear PPP configu        | iration                                                                      |                                     |         |
| Other                 | Clear e-mail config      | uration                                                                      |                                     |         |
|                       | Clear PID configu        | ration                                                                       |                                     |         |
|                       | Clear datalog            |                                                                              |                                     |         |
|                       | <u>L</u>                 |                                                                              |                                     |         |
| Church Inc.           | u                        |                                                                              |                                     |         |
|                       | нер                      |                                                                              |                                     |         |
|                       | Неір                     |                                                                              |                                     |         |

NOTES: The command Restart I/O Unit from powerup will restart the SNAP-LCE controller. The following Status Write items and Operation Commands do NOT apply to the SNAP-LCE:

Degrees F/C Comm Watchdog Time (msec.) Max Digital Scantime (msec) Max Analog Scantime (msec) Reset points to defaults Scanner Flags Switch to loader mode Clear digital event configuration Clear alarm configuration Clear e-mail configuration Clear timer configuration Clear PID configuration Clear datalog

**2.** To send a command to the controller, highlight the command in the list and click Send Command.

For more information on commands, see the *ioManager User's Guide*.

## **Resetting the Controller to Factory Defaults**

You can reset a SNAP-LCE to factory default settings if necessary. When you reset the controller, any files, strategy, archived startegy, and persistent variables in RAM and flash memory are erased. The IP address is reset to 0.0.0.0 and the subnet mask to 255.255.255.0.

- 1. Turn off power to the SNAP-LCE controller. Remove the Ethernet connector.
- **2.** Unscrew the four screws holding on the controller's top cover and save them. Remove the cover and then carefully slide the board out of its housing.
- **3.** Locate the two jumpers at the bottom of the board, as shown in the following diagram:

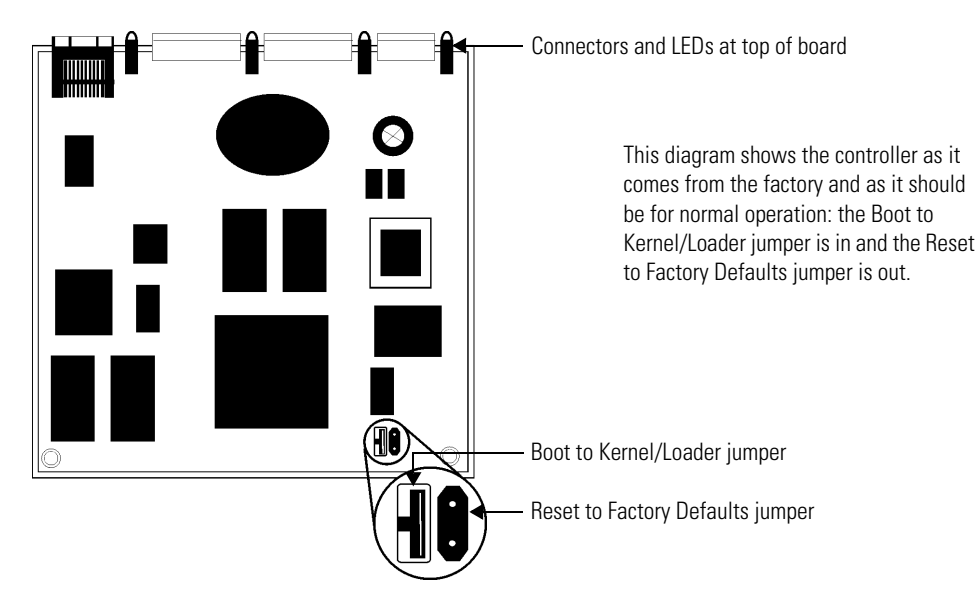

- **4.** Using needle-nosed pliers, remove the Boot to Kernel/Loader jumper and put the Reset to Factory Defaults jumper in.
- **5.** Carefully replace the board in its housing and replace the top cover. Turn on power to the controller.
- **6.** Watch the STS LED on the top of the SNAP-LCE. Wait until the solid light goes off; then watch for 14 slow blinks.

The blinks indicate that the controller was successfully reset to defaults. (For other blink codes, see page 45.)

**7.** Again remove the controller's cover and carefully remove the board from its housing. Remove the Reset to Factory Defaults jumper and insert the Boot to Kernel/Loader jumper. Then replace the board and the controller's cover.

The controller is now reset to factory defaults. Its IP address is reset to 0.0.0.0 and its subnet mask to 255.255.255.0.

**8.** Before restoring power to the SNAP-LCE, follow steps in the *ioManager User's Guide* to assign the controller the correct IP address and subnet mask.

#### Loading New Firmware

Each SNAP-LCE controller contains firmware (sometimes referred to as the kernel), which is similar to an operating system. If the firmware should become damaged, or if you need a newer version of the firmware, you can load new firmware to the controller following instructions in the *ioManager User's Guide*.

### **Replacing the Backup Battery**

When power to the controller is off, the backup battery can be expected to last about 5 years. When it is time to replace it, follow these steps:

- 1. Obtain a 3-volt CR2032 Lithium replacement battery.
- 2. Turn off power to the SNAP-LCE controller. Remove the Ethernet connector.
- **3.** Unscrew the four screws holding on the controller's top cover and save them. Remove the cover and then carefully slide the board out of its housing.
- 4. Locate the round, flat battery in the middle of the board, in a black plastic battery holder:

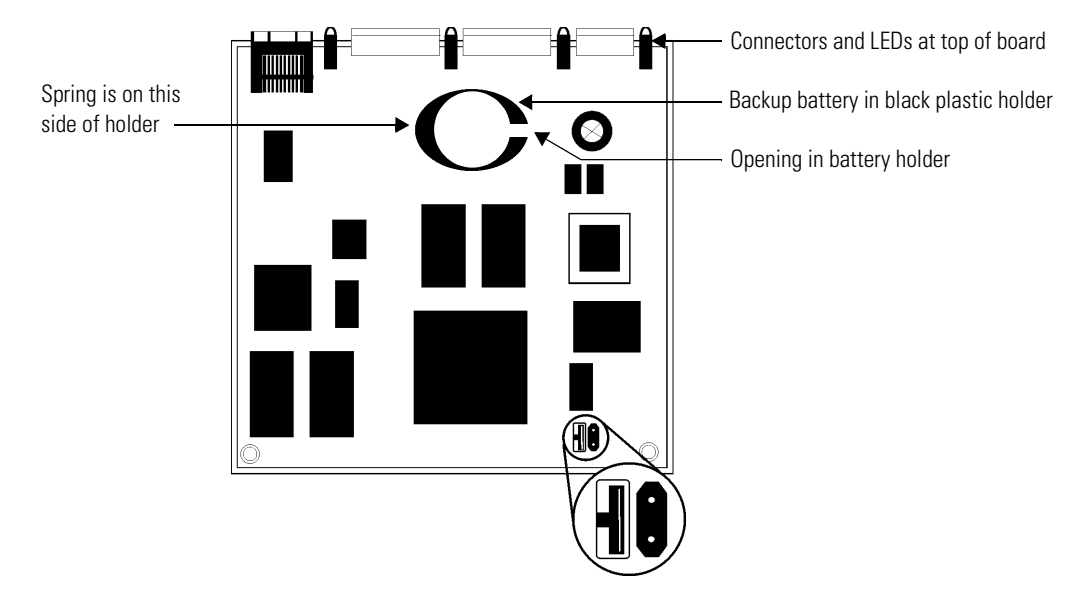

The battery is spring loaded, with the spring on the left in the diagram above.

- **5.** Insert a small screwdriver into the opening on the right-hand side of the battery holder and push the edge of the battery gently to the left to pop the battery out.
- **6.** To insert the new battery, slide it into the holder toward the left, against the spring; then push down gently on the battery to seat it into position.
- **7.** Carefully replace the board in its housing and replace the top cover. Turn on power to the controller.

# Troubleshooting

If you encounter a problem while installing or using the SNAP-LCE controller, check this section for suggestions. See "For Help" on page 4 if you need to contact Opto 22 Product Support.

### **Communicating with the SNAP-LCE Controller**

If you attempt to connect to the controller using its IP address and you cannot, first check the following:

- Make sure the SNAP-LCE has been turned on and the LNK and RUN LEDs are lit. (See "LED Descriptions" on page 11.)
- Verify that you typed in the correct address for the SNAP-LCE. Check the label on the side of the controller, where the IP address should be written.
- Make sure the controller has been assigned a valid IP address and subnet mask. SNAP-LCE controllers come from the factory with a default IP address of 0.0.0.0, which is invalid. The default subnet mask is 255.255.255.0. To assign IP address and subnet mask, see the *ioManager User's Guide*.
- Make sure you have up-to-date drivers installed on your computer's Network Interface Card (NIC). Contact your system administrator or the manufacturer of the card for help.
- Make sure any firewall in the computer (such as the built-in firewall in Windows XP) is temporarily disabled before you try to assign or change IP addresses, load firmware using ioManager's Maintenance window, or work with files on the controller. BootP and FTP cannot function through a firewall in the PC. Firewalls in a router are less likely to be a problem unless certain ports (such as FTP client) have been blocked, either by default or on purpose.

#### Pinging the SNAP-LCE

If you still cannot communicate with the SNAP-LCE after you have checked these items, try to reach it using the PING protocol.

- **1.** Choose Start  $\rightarrow$  Programs and open a command prompt.
- 2. At the prompt, type: ping [controller's IP address]

```
For example, type: ping 10.192.54.40
```

If the controller responds, go to "Accessing the SNAP-LCE with ioManager" on page 38.

If the PING command cannot be found, choose Start $\rightarrow$ Control Panel $\rightarrow$ Network. Make sure TCP/IP is configured as a protocol and that an IP address and subnet mask are assigned.

**If you see the message "Destination host route not defined,"** the SNAP-LCE probably has an inappropriate IP address and subnet mask. Make sure the IP address and subnet mask on the controller are compatible with those on the computer. Follow directions in the *ioManager User's Guide* to check the IP address and subnet mask on the controller and change them if necessary.

If you see the message "No response from host," check the following:

- Are the computer and controller correctly connected? Is the controller turned on?
- Are the IP address and subnet mask on the controller compatible with those on the computer?
- Is the controller in reset mode? (Check for a blinking STD light. STD blink codes are shown on page 45.)

If you still cannot ping the controller, contact Opto 22 Product Support. (See page 4.)

## Accessing the SNAP-LCE with ioManager

Once you know you can ping the SNAP-LCE, try to access it using ioManager. You will need to know its IP address.

1. If ioManager is not already open, choose Start→Programs→Opto 22→ioProject Software→ioManager.

The ioManager main window opens:

| ener ioManager       |  |
|----------------------|--|
| File Tools View Help |  |
|                      |  |
|                      |  |
|                      |  |
|                      |  |
|                      |  |
|                      |  |
|                      |  |
|                      |  |
|                      |  |
|                      |  |
|                      |  |
| ,<br>Ready           |  |

- 2. In the ioManager main window, click the Inspect button 🔝
- **3.** In the IP Address field, type the IP address of the SNAP-LCE (or choose it from the drop-down list, if it is there). Click Status Read.

| Inspect I/O Unit | 65 💌 Port: 2001                         | Timeout: 1000 ms Status: Status Read an | ea last read at 12/07/04 14:56: | 47        | Date and time data |
|------------------|-----------------------------------------|-----------------------------------------|---------------------------------|-----------|--------------------|
| Status Bead      | Status Read                             |                                         |                                 |           | was last           |
| Status Write     | ADDRESS                                 | DESCRIPTION                             | VALUE                           | ▲ Refresh | read               |
|                  | 0xFFFF F030 0004                        | Powerup Clear Flag PUC Needed           | PUC Received (0)                |           |                    |
| Point Config     | 0xFFFF F030 0008                        | Busy Flag                               | 0                               |           | Click to           |
| Digital Bank     | 0xFFFF F030 0018                        | Loader Version                          | R5.0a                           |           | undate             |
| Digital Point    | 0×FFFF F030 0000                        | Memory Man Version                      | 1                               |           | upuuto             |
|                  | 0xFFFF F030 001C                        | Firmware Version                        | -<br>R6.1a                      |           | data               |
| Analog Bank      | 0xFFFF F030 0040                        | Firmware Version Date                   | 12/07/2004                      |           |                    |
|                  | OVEREE FOSO DOBO                        | Firmware Version Time                   | 14.41.45                        |           |                    |
| Analog Point     | 000000000000000000000000000000000000000 | TILMORIE VEISION TIME                   | 14.41.45                        |           |                    |
| High Density     | 0xFFFF F030 0020                        | Unit Type                               | 0x00000193                      |           |                    |
| riigir Densiy    | 0xFFFF F030 0080                        | Unit Description                        | SNAP-LCE                        |           |                    |
| Custom A         | 0xFFFF F030 0024                        | I/O Unit Hardware Revision (Month)      | 12                              |           |                    |
| System •         | 0×FFFF F030 0025                        | I/O Unit Hardware Revision (Day)        | 5                               |           |                    |
| Scratch Pad      | 0xFFFF F030 0026                        | I/O Unit Hardware Revision (Vear)       | 2003                            |           |                    |
|                  | 0xFFFF F030 0028                        | Installed Dam                           | 16777216                        |           |                    |
| Data Log 🔹 🕨     | 0x1111 1030 0020                        | Installed Ram                           | 10777210                        |           |                    |
|                  | 0xFFFF F030 002E                        | MAC Address                             | 00-A0-3D-00-7E-1D               |           |                    |
| PID •            | 0xFFFF F030 0034                        | TCP/IP Address                          | 10.192.55.65                    |           |                    |
| Econtra A        | 0×FFFF F030 0038                        | TCP/IP Subnet Mask                      | 255, 255, 192, 0                |           |                    |
| E vents          | 0xFFFF F030 003C                        | TCP/IP Default Gateway                  | 0.0.0.0                         |           |                    |
| Communications > | 0x1111 1050 0050                        | Ici, II Derdare baceway                 | 0.0.0.0                         |           |                    |
|                  | 0xFFFF F030 000C                        | Previous Command Error Code             | 0x0000000                       |           |                    |
| Other 🕨          | 0xFFFF F030 0014                        | Previous Command Error Address          | 0x0000000                       |           |                    |
|                  | 0xFFFF F030 0012                        | Previous Command Source Address         | 0                               |           |                    |
|                  |                                         |                                         |                                 | <b>▼</b>  |                    |
|                  |                                         |                                         |                                 |           |                    |
| Close H          | lelp                                    |                                         |                                 |           |                    |
|                  |                                         |                                         |                                 |           |                    |

Information from the SNAP-LCE controller is displayed in the window:

If information does not appear, contact Product Support. (See page 4.)

4. Scroll down to see all of the information.

The data is current as of the date and time shown in the Status field at the top right corner of the window. (Note that date and time are from the PC, not from the controller.) To update data, click the Refresh button.

NOTE: The following items in the Status Read area do NOT apply to SNAP-LCE controllers:

| Degrees F/C                | Arcnet Reconfigs Initiated by I/O Unit |
|----------------------------|----------------------------------------|
| Comm Watchdog Time (msec.) | Arcnet Transmit Attempts Since Powerup |
| Scanner Flags              | Arcnet ACKs                            |
| Digital Scan Counter       | Arcnet Timeouts                        |
| Analog Scan Counter        | Arcnet Other                           |
| Smart Modules Present      | Arcnet Timeout Value                   |
| PID Loops Available        | Arcnet Receive Interrupts              |
| Arcnet Reconfigs Detected  | Dig. Output Point Resets Since Powerup |
|                            | Dig. Interrupt Failures Since Powerup  |

5. If you are using PPP for communication through a modem, choose Communications→PPP Status to see current communication data. (Requires firmware version 5.1c or newer.)

For details on the data shown, see the *ioManager User's Guide*.

#### **Communicating with I/O Units**

If you have trouble communicating with I/O units, check the Troubleshooting chapter in form #1460, the *SNAP Ethernet-Based I/O Units User's Guide*, for suggestions.

### **Solving Network Problems**

If problems in communicating with the SNAP-LCE recur, check your network. The wires, switches, and so on in your Ethernet network are not part of the Opto 22 hardware, but any problems in your network may affect communication with Opto 22 products.

#### **Create a Network Diagram**

First, create a network diagram and verify the following:

- Cable connectors are firmly inserted.
- The switch has power. Switch LEDs indicate that the connection is up.
- Neither the PC nor the SNAP-LCE uses the switch's uplink port.

#### **Check Ethernet Errors**

Next, use ioManager to check Ethernet errors reported by the SNAP-LCE. These errors indicate network problems. You will need to know the SNAP-LCE's IP address.

- 1. Choose Start→Programs→Opto 22→ioProject Software→ioManager.
- 2. In the ioManager main window, click the Inspect icon 🕵 .
- 3. In the IP Address field, type the IP address of the SNAP-LCE. Click Status Read.
- **4.** Scroll down until you see the items Ethernet Errors: Late Collisions, Ethernet Errors: Excessive Collisions, and Ethernet Errors: Others.

| 1               | 🛋 Inspect I/O Unit      |                                      |                                                                     |                              |           |
|-----------------|-------------------------|--------------------------------------|---------------------------------------------------------------------|------------------------------|-----------|
|                 | IP Address: 10.192.55.6 | 67 💌 Port: 2001                      | Timeout: 1000 ms Status: Status Read area la                        | st read at 10/11/06 12:29:17 |           |
|                 | Status Read             | Status Read                          |                                                                     |                              |           |
|                 | Status Write            | 0xFFFF F030 0068<br>0xFFFF F030 006C | TCP Retransmits<br>TCP Idle Session Timeout (msec.)                 | 5<br>240000                  | A Refresh |
|                 | Point Config            | 0xFFFF F030 0108                     | TCP Idle Session Timeout Count                                      | 0                            |           |
|                 | Digital Bank            | 0xFFFF F030 0070                     | Ethernet Errors: Late Collisions                                    | 0                            |           |
|                 | Digital Point           | 0xFFFF F030 0078                     | Ethernet Errors: Excessive Collisions<br>Ethernet Errors: Others    | 0                            |           |
|                 | Analog Bank             | OxFFFF F030 007C                     | Smart Modules Present                                               | 0x000E                       |           |
|                 | Analog Point            | 0xFFFF F030 011C                     | (analog, serial, etc.)<br>PID Loops Available                       | 32                           |           |
| Ethomat Emera   | High Density            |                                      |                                                                     | -                            |           |
| Ethernet Errors | Sustan                  | 0xFFFF F030 0100<br>0xFFFF F030 0104 | Arcnet Reconfigs Detected<br>Arcnet Reconfigs Initiated by I/O Unit | 2                            |           |
|                 | System +                | 0xFFFF F030 0120                     | Arcnet Transmit Attempts Since Powerup                              | 189029755                    |           |
|                 | Scratch Pad 🔸           | 0xFFFF F030 0128                     | Arcnet ACKs                                                         | 189029742                    |           |
|                 | Data Log →              | 0xFFFF F030 0124                     | Arcnet limeouts<br>Arcnet Other (node not found, etc)               | 13                           |           |
|                 |                         | 0xFFFF F030 0130                     | Arcnet Timeout Value (msec.)                                        | 1                            |           |
|                 | FID F                   | 0xFFFF F030 0138                     | Arcnet Receive Interrupts                                           | 189029739                    |           |
|                 | Events 🕨                | 0VEEEE E030 0110                     | Ethernet MAC Desets Since Dowerum                                   | 0                            |           |
|                 | Communications >        | 0xFFFF F030 0114                     | Dig. Output Point Resets Since Powerup                              | 0                            |           |
|                 | Other                   | 0xFFFF F030 0118                     | Dig. Interrupt Failures Since Powerup                               | 0                            |           |
|                 |                         | 0xFFFF F030 00C0                     | Module 0 - Times Discovered                                         | 0                            | •         |
|                 | Close He                | alp                                  |                                                                     |                              |           |

All three of these items should have a value of zero. If any of these items has a value other than zero, you may have a network problem.

#### **Analyze Communication Packets**

If it appears that you have network problems, you can use a network sniffer utility, such as Wireshark (http://www.wireshark.org/) to log and analyze network communication packets.

#### **Have Your Network Certified**

If you suspect network problems, you may need to have your network professionally certified. Opto 22 does not offer network validation or certification services, but many network hardware manufacturers do. Contact the manufacturer of your Ethernet network hardware to have them diagnose, fix, and certify your network.

If you continue to have problems communicating with the SNAP-LCE or I/O units after your network is certified, contact Opto 22 Product Support. (See page 4.)

#### **TCP Settings**

Retransmit timeout (RTO) refers to the length of time the SNAP-LCE waits while communicating before timing out. The RTO is determined by the SNAP SNAP-LCE's TCP/IP stack, and the stack continually recalculates the RTO based on recent network traffic. If the network becomes busier, for example, the stack automatically adjusts the RTO to a higher value.

If the TCP/IP stack times out while trying to transmit data, it doubles the current RTO and tries again. This process continues for five retries; after that, the controller stops trying and sends a timeout message.

If you are receiving frequent timeout messages from the SNAP-LCE, you can change the TCP parameters in ioManager.

- 1. Choose Start→Programs→Opto 22→ioProject Software→ioManager.
- 2. In the ioManager main window, click the Inspect button 🔯 .
- **3.** In the IP Address field, type the IP address of the SNAP-LCE. Click Status Write.

| Charles David 1                                              | _ Status Write                                                                                                    |                |         |
|--------------------------------------------------------------|----------------------------------------------------------------------------------------------------|----------------|---------|
| Status Read                                                  | Address Description                                                                                                    | Value          | Befresh |
| Status Write                                                 | 0xEEEE E038 0004 Always BootP/DHCP On Powerup                                                                                                    | No             |         |
|                                                              | 0xFFFF F038 0008 Degrees F/C                                                                                                    | Degrees C      | Apply   |
| Point Config                                                 | 0xFFFF F038 0010 Comm Watchdog Time (msec), 0 = Disa                                                                                                    | able 0         |         |
| Digital Bank                                                 | 0xFFFF F038 0014 TCP Minimum Retransmission Timeout                                                                                                    | (msec) 250     |         |
|                                                              | 0xFFFF F038 0018 TCP Initial Retransmission Timeout (ms                                                                                                    | ec) 3000       |         |
| Digital Point                                                | UxFFFF FU38 001C   TCP Retransmission Attempts                                                                                                    | 5              |         |
|                                                              | UxFFFF FU38 UU20   TCP Idle Session Timeout (msec), U = L                                                                                                    | Jisable 240000 |         |
| Analog Bank                                                  | OVEREF F038 0040 Max Orgital Scantime (msec)                                                                                                    | 1000           |         |
| Analog Point                                                 | 0vEEEE E038 0054 Scanner Elags                                                                                                    | 0× 0000000     |         |
| Analog Folin                                                 | Chine House Cooke Cooke Cooke House                                                                                                    | 0, 0000000     |         |
| High Density                                                 |                                                                                                    |                |         |
| System +<br>Scratch Pad +<br>Data Log +<br>PID +<br>Events + | Deretation Commands     None     Send powerup clear     Reset points to defaults     Store configuration to flash     Erase configuration from flash     Restart I/0 Unit from powerup     Switch to loader mode     Clear digital event configuration | and            |         |
| Communications >                                             | Clear alarm configuration<br>Clear PPP configuration                                                                                                    |                |         |
| Other 🔸                                                      | Liear e-mail configuration<br>Clear timer configuration<br>Clear PID configuration<br>Clear datalog                                                                                                    |                |         |

**CAUTION:** Note the following recommended settings:

| TCP Minimum Retransmission Timeout (msec): | 250     |
|--------------------------------------------|---------|
| TCP Initial Retransmission Timeout (msec): | 3000    |
| TCP Retransmission Attempts:               | 5       |
| TCP Idle Session Timeout (msec):           | 240,000 |

If you set these fields too low, you may not be able to communicate with the controller at all, even through ioManager, to fix the settings. Then you would have to reset the controller to factory defaults.

4. Change these four fields as necessary:

**TCP Minimum Retransmission Timeout** sets an absolute minimum value for the RTO. The SNAP-LCE's calculated RTO will never go below this value.

**TCP Initial Retransmission Timeout** sets the RTO for the first communication try. Be careful: since all future tries are based on this value, if you set it too low for network conditions, a connection will never be made.

**TCP Retransmission Attempts** sets the number of times the SNAP-LCE retries communication. Larger, busier networks need a higher number of retransmits than smaller networks with less traffic.

**TCP Idle Session Timeout** sets how long (in milliseconds) the SNAP-LCE allows a session to remain open without any activity. After this time, the controller closes the unused session. The default is 240,000 milliseconds, or four minutes.

- 5. Click the Apply button to write your changes to the SNAP-LCE.
- **6.** In the Operation Commands list, highlight Store configuration to flash. Click Send Command.
- **7.** In the Operation Commands list, highlight Restart I/O Unit from powerup. Click Send Command.

The new TCP parameters are set.

#### **Getting Device and Firmware Information**

If you need to contact Opto 22 Product Support for assistance in using a controller, it is helpful to have device and firmware information at hand before you call us.

- 1. Choose Start→Programs→Opto 22→ioProject Software→ioManager.
- 2. In the ioManager main window, click the Inspect button 🕵

**3.** In the IP Address field, type the IP address of the device. Click Status Read.

|                  | - Status Bead    |                                    |                   |         |
|------------------|------------------|------------------------------------|-------------------|---------|
| Status Read      | Status Hoda      |                                    |                   |         |
| Status Write     | ADDRESS          | DESCRIPTION                        | VALUE             | Refresh |
|                  | 0xFFFF F030 0004 | Powerup Clear Flag PUC Needed      | PUC Received (0)  |         |
| Point Config     | 0xFFFF F030 0008 | Busy Flag                          | 0                 |         |
| Digital Bank     | 0xFFFF F030 0018 | Loader Version                     | R5 0a             |         |
| Digital Roint    | OXFFFF F030 0000 | Memory Man Version                 | 1                 |         |
| Digital Foint    | OVERE F030 0010  | Firmware Version                   | P7 10             |         |
| Analog Bank      | OVERE FOSO ODAO  | Firmware Version Date              | 08/08/2006        |         |
|                  | OVERE FOSO OOBO  | Firmware Version Time              | 11.25.33          |         |
| Analog Point     | 0,1111 1030 0000 | TILMWALE VELSION TIME              | 11.20.00          |         |
| High Density     | 0xFFFF F030 0020 | Unit Type                          | 0x00000193        |         |
| right Density    | 0xFFFF F030 0080 | Unit Description                   | SNAP-LCE          |         |
| Sustem           | 0xFFFF F030 0024 | I/O Unit Hardware Revision (Month) | 12                |         |
| Jystem /         | 0xFFFF F030 0025 | I/O Unit Hardware Revision (Day)   | 5                 |         |
| Scratch Pad      | 0xFFFF F030 0026 | I/O Unit Hardware Revision (Year)  | 2003              |         |
|                  | 0xFFFF F030 0028 | Installed Ram                      | 16777216          |         |
| Data Log 🔹 🕨     |                  |                                    |                   |         |
| PID 1            | 0xFFFF F030 002E | MAC Address                        | 00-A0-3D-00-78-F1 |         |
| 110              | 0xFFFF F030 0034 | TCP/IP Address                     | 10.192.54.158     |         |
| Events +         | 0xFFFF F030 0038 | TCP/IP Subnet Mask                 | 255.255.192.0     |         |
|                  | OxFFFF F030 003C | TCP/IP Default Gateway             | 0.0.0.0           |         |
| Communications 🕨 | 0xFFFF F030 0040 | TCP/IP Name Server                 | 0.0.0             |         |
| Other +          | 0xFFFF F030 0048 | Always BootP/DHCP On Powerup       | Off (0)           |         |
|                  | 0×FFFF F030 004C | Degrees F / C                      | C (0)             |         |
|                  | 0.1111 1000 0040 | Jegrees . , o                      | 0 (0)             | ~       |

Keep this window open on your screen when you call Product Support.

*NOTE:* Because the Status Read area is used for both standalone controllers and Ethernet-based I/O units, some items apply to some devices and not others. The following items do not apply to standalone controllers:

Degrees F/C Comm Watchdog Time (msec.) Scanner Flags Digital Scan Counter Analog Scan Counter PID Loops Smart Modules Present Arcnet data Digital resets and failures since powerup

*For detailed information about items in the Status Read area, see the* ioManager User's Guide.

## **Blink Codes for the SNAP-LCE**

The STS LED on the top of the SNAP-LCE controller indicates conditions that can be useful in troubleshooting. When the STS LED is fully on, it indicates that a flowchart is running and a user task is being executed. If it is blinking, it indicates the following:

| Number of<br>Blinks | Speed of<br>Blinks | Means                                                             | Problem and Workaround                                                                                                    |
|---------------------|--------------------|-------------------------------------------------------------------|----------------------------------------------------------------------------------------------------|
| 2                   | slow               | Firmware has started running.                                     | No problems; controller is functioning normally.                                                                                                    |
| 3                   | slow               | Firmware CRC check failed;<br>controller has jumped to<br>loader. | No valid firmware in flash; download new firmware via serial port.                                                                                                    |
| 4                   | slow               | Loader info area has a bad CRC.                                   | Loader information stored in NVRAM is corrupt.<br>Indicates a hardware problem; call Product Support.                                                                        |
| 5                   | slow               | Fatal error.                                                      | Firmware or hardware problem. Make sure the<br>hold-down screw on the top of the controller is<br>tightened and check the power supply; call Product<br>Support.             |
| 6                   | slow               | BootP was successful.                                             | Not a problem; IP address has been successfully assigned.                                                                                                    |
| 7                   | slow               | Flash programming failure.                                        | Flash chips failed to erase properly or program properly; call Product Support.                                                                                              |
| 10                  | slow               | RAM error                                                         | Contact Product Support.                                                                                                    |
| 11                  | slow               | Internal error                                                    | Contact Product Support.                                                                                                    |
| 13                  | slow               | Loader problem                                                    | Try turning off power to the controller and turning it back on again. If blinks still occur, call Product Support.                                                           |
| 14                  | slow               | Controller was reset to factory defaults.                         | Not a problem. Controller has been reset to factory defaults. IP address is now 0.0.0.0, so assign a new IP address. See the <i>ioManager User's Guide</i> for instructions. |
| 15                  | fast               | IP address was cleared.                                           | Not a problem. IP address is now 0.0.0.0. Assign a new IP address. See the <i>ioManager User's Guide</i> for instructions.                                                   |

# About the SNAP-LCE's Memory Map

Like SNAP Ethernet-based brains, the SNAP-LCE uses a memory mapped system for storing data and making that data available to other devices on the Ethernet network. This data includes configuration data, status information about the controller itself, and ioControl strategy variable data that may be needed by a peer on the network.

Although the SNAP-LCE was designed to run ioControl strategies, you can also write your own software applications to communicate with the controller's memory map, either instead of or in addition to using ioControl. You can use the OptoMMP Communication Toolkit or the IEEE 1394-based protocol for writing your applications. Both are explained in Opto 22 form #1465, the *OptoMMP Protocol Guide*, which also includes complete details of the memory map. Although this guide is written for I/O units, you can use the same information for the SNAP-LCE. Just be aware that many parts do not apply, since the controller's memory map doesn't include any I/O point or related information.

The SNAP-LCE's memory map includes only the following areas:

| Security Configuration |
|------------------------|
| PPP Configuration      |
| PPP Status             |
| Scratch Pad            |
|                        |

### Using Data for Peer-to-Peer Communication

Scratch Pad areas within the SNAP-LCE's memory map provide a way for other devices on the Ethernet network to access data in the SNAP-LCE. For descriptions of the Scratch Pad areas—bits, integers, floats, and strings—see the *ioManager User's Guide*.

#### Using ioControl for Scratch Pad Access

For ioControl commands and examples for accessing Scratch Pad areas, see "I/O Unit—Scratch Pad Commands" in Chapter 10 of the *ioControl User's Guide*. You'll also need to set up the SNAP-LCE to write to its own Scratch Pad. Follow these steps to do so.

- 1. In ioControl (or ioManager), configure an I/O unit to represent the SNAP-LCE.
  - **a.** On the Strategy Tree, doubleclick the I/O units folder. In the Configure I/O Units dialog box, click Add.
  - **b.** Enter a name and description (optional). From the Type drop-down list, choose SNAP Mixed 64 Ultimate I/O.
  - c. In the Primary Address field, enter the SNAP-LCE's IP address.

| Add I/O Unit |                                                                          |                                                                                                    |                             |
|--------------|--------------------------------------------------------------------------|----------------------------------------------------------------------------------------------------|-----------------------------|
|              | Name:<br>Description:                                                    | SNAPLCE                                                                                                    |                             |
|              | Туре:                                                                    | SNAP Mixed 64 Ultimate I/O (SNAP-UP1-M64)                                                                                 | - Choose M64                |
|              | Temp:                                                                    | C Fahrenheit C Celsius                                                                                                    |                             |
|              | Port:<br>Primary Address:<br>Secondary Address:<br>Timeout:<br>Watchdog: | Ethernet       2001         10.192.55.65       .0.0         0.0.0.0       .0         1       second(s)         © No © Yes | — Enter LCE's IP<br>address |
|              | ОК Са                                                                    | ancel Help                                                                                                    |                             |

The dialog box should look something like this:

- **d.** Click OK to add the unit.
- **2.** Use ioControl commands as necessary to write to and read the Scratch Pad areas.

#### Writing Your Own Applications for Scratch Pad Access

If you are not using ioControl but writing your own software applications to access the Scratch Pad areas, see the *OptoMMP Protocol Guide*. This guide is written for I/O units, but much of the same information on programming applies to the SNAP-LCE. The Scratch Pad areas of the memory map are described in the programming guide's appendix; the SNAP-LCE's Scratch Pad areas are identical to the SNAP Ultimate brain's.

# Index

#### Α

architectural diagrams, 9

#### B

backup battery, replacing, 36 battery, replacing, 36 blink codes, 45

#### С

changing IP address, 31 commands, sending, to controller, 34 communicating with I/O units, 40 communicating with SNAP-LCE peer-to-peer, 46 TCP settings, 41 troubleshooting, 37 using modem (PPP), 16 using serial ports, 13 configuring PPP, 16 security, 28 serial ports, 13 system date and time, 29 control engine port, changing, 29 controller control engine port, 29

#### D

date and time, 29 dial-up networking on Windows 2000, 21 DIN-rail mounting, 8 disable host communication, 29 documentation, related, 3

#### E

Ethernet network certification, 41 diagrams, 9 errors, 40 troubleshooting, 40

#### F

factory defaults, resetting SNAP-LCE to, 35 file system, 6 firmware getting data about, 43 loading, 36 FTP, 6 default port, 28 limiting access to, 28 login, 29 password, 29

#### Η

hardware getting data about, 43 installing, 5 help network problems, 40 product support, 4 troubleshooting, 37 host communication, disabling, 29

#### 

I/O units, using SNAP-LCE with, 9 IEEE 1394-based protocol controller's memory map, 46 default port, 28 limiting access to, 28 installing DIN-rail mounting instructions, 8 hardware, 5 panel mounting instructions, 7 SNAP-LCE, 5 software, 5 ioControl, 2, 3, 6 protecting strategy, 29 ioDisplay, 2 ioManager accessing SNAP-LCE, 38 description, 2 sending commands to controller, 34 Status Read page, 38, 43 Status Write page, 34 ioProject, 2 IP address assigning, 31 changing, 31 viewing, 31 IP security, configuring, 28

#### L

LEDs blink codes, 45 description, 11 login for FTP, 29

#### Μ

memory map for SNAP-LCE, 46 modem, 16 architectural diagram, 9 wiring, 20 mounting the SNAP-LCE, 7

#### Ν

network certification, 41 diagrams, 9 Ethernet errors, 40 OptoEnetSniff, 41 troubleshooting, 40 NVRAM, 20

#### 0

Opto 22 Product Support, 4 OptoEnetSniff, 41 OptoMMP default port, 28 limiting access to, 28 OptoOPCServer, 2

#### Р

panel mounting instructions, 7 password for FTP, 29 peer-to-peer communication, 46 pinging the SNAP-LCE, 37 ports, serial, 13 power supply for SNAP-LCE, 10 PPP architectural diagram, 9 configuring, 16 status, 38 Product Support, 4 getting device and firmware data, 43 programming for SNAP-LCE, 6, 46 protecting ioControl strategy, 29 protocol default ports, 28 limiting access to, 28 PPP, 16

#### R

remote access server (RAS) Windows 2000, 25 remote communication, 16 replacing backup battery, 36 resetting SNAP-LCE to factory defaults, 35 restarting SNAP-LCE, 34 retransmit timeout (RTO), 41 RS-232, 13

#### S

saving configuration to flash, 34 Scratch Pad, 46 security FTP login, 29 security, configuring, 28 serial devices, communicating with, 13 serial ports, configuring, 13 SNMP default port, 28 software, 2 installing, 5 specifications, 10 LEDs, 11 power supply, 10 status of SNAP-LCE, 38 Status Read page in ioManager, 38, 43 Status Write page in ioManager, 34

strategy, protecting, 29 system architecture, 9 date and time, 29 requirements, 5

### T

TCP/IP settings, 41 stack, 41 technical support, 4 timeout, 41 troubleshooting, 37 communicating with I/O units, 40 LED blink codes, 45 network, 40 product support, 4

#### U

utilities OptoEnetSniff, 41

52 SNAP-LCE User's Guide